**D-Link** Quick Installation Guide

DUB-T210

**USB 2 0 MPEG1/2/4** 

Encoder TV Tuner

This product works with the following operating system software: Windows 2000 /XP

# Before You Begin

You must have at least the following:

- Pentium IV 2.4GHz or Above –
- Microsoft Windows 2000 /XP
- 256MB RAM or higher
- 52X CD-ROM
- 16bit or higher level Sound-Card
- One Available USB Port (Support USB 2.0)
- PCI/AGP 64 Bit VGA card or higher& Monitor

# **Check Your Package Contents**

These are the items included with your purchase:

If any of the below items are missing, please contact your reseller.

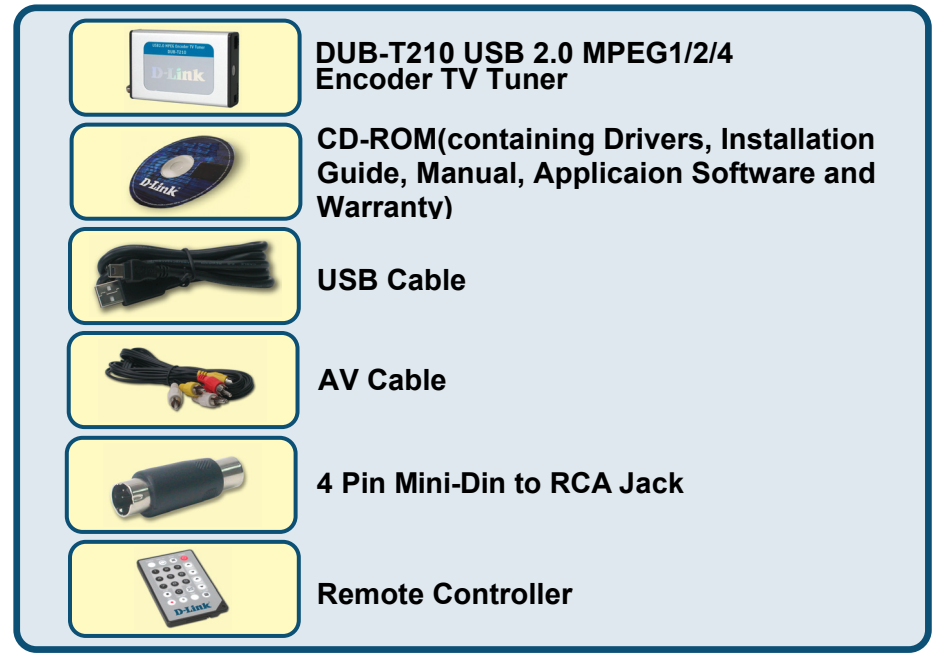

©2004 D-Link System, Inc. All rights reserved. Trademarks or registered trademarks are the property of their respective holders. Software and specifications subject to change without notice.

Run the Driver CD before you install the DUB-T210

For the first-time installation of DUB-T210, two steps are involved:
USB Driver and Software. See below for detailed descriptions of these installations.

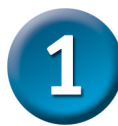

# **DUB-T210 Driver Installation**

Please bring out the attached CD-ROM and follow the steps listed below carefully to insure the installation of DUB-T210 will be complete.

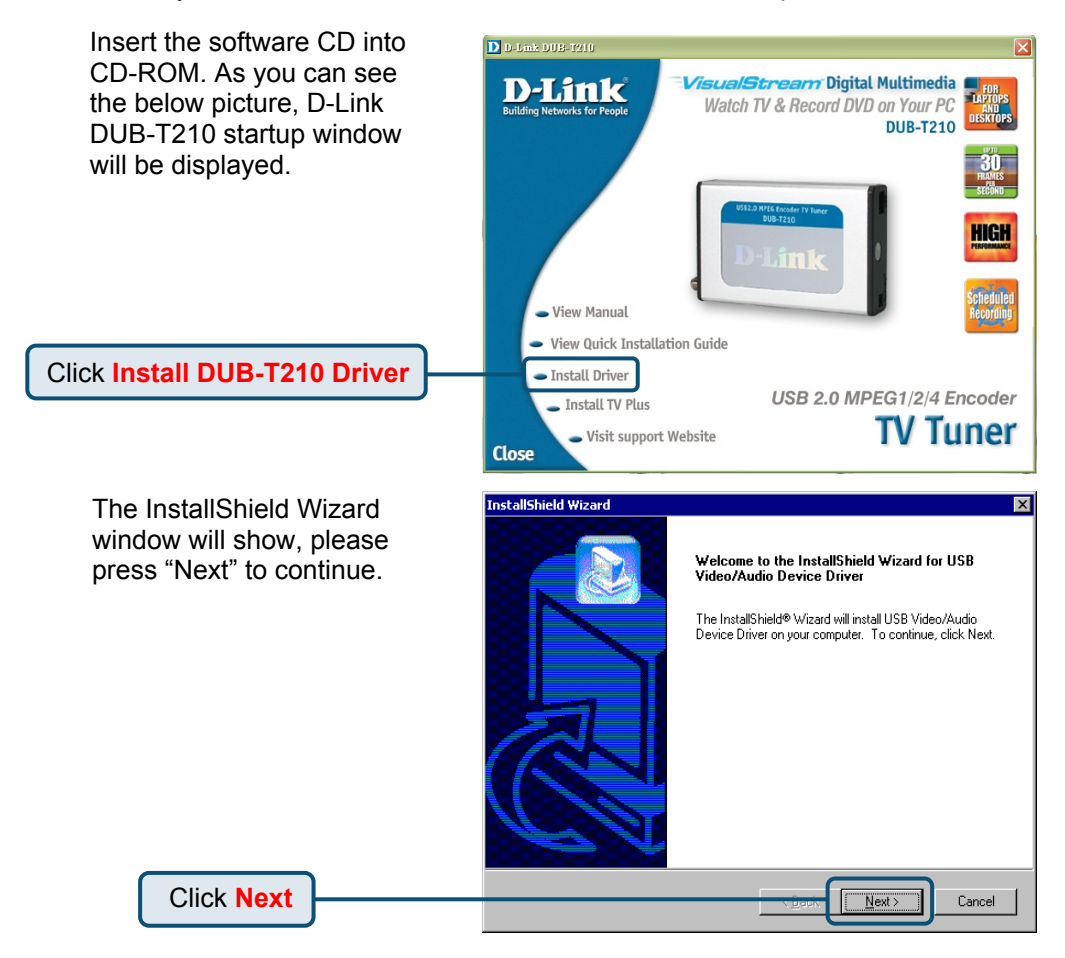

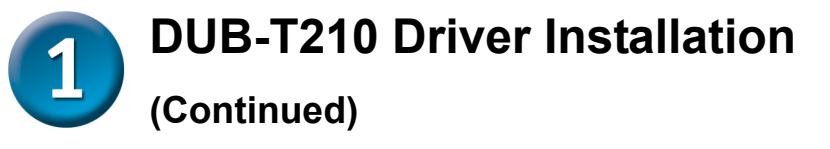

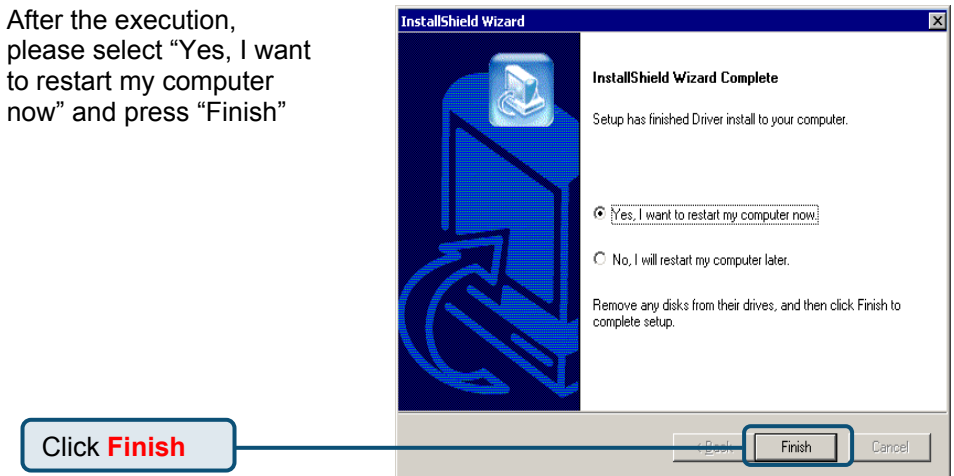

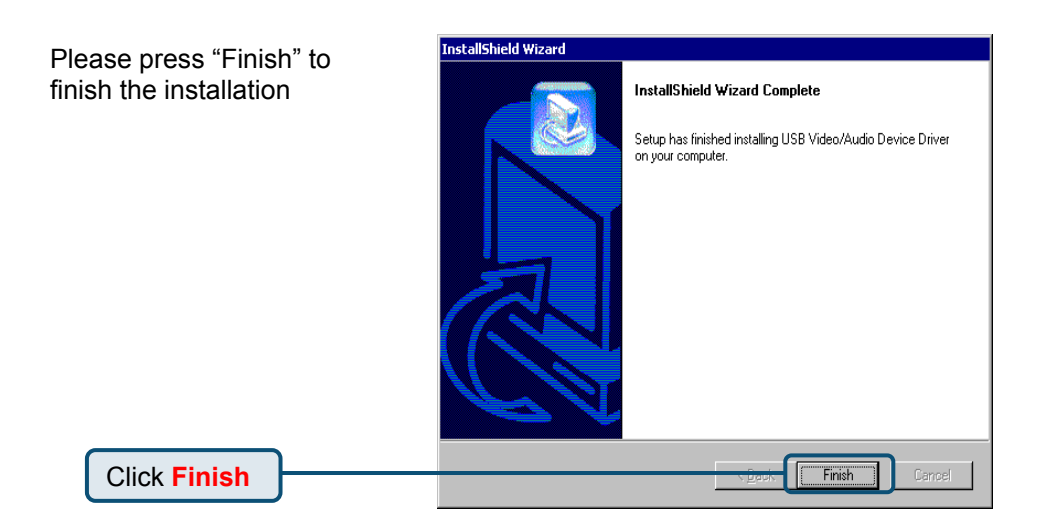

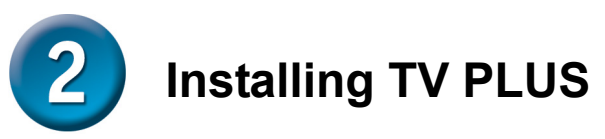

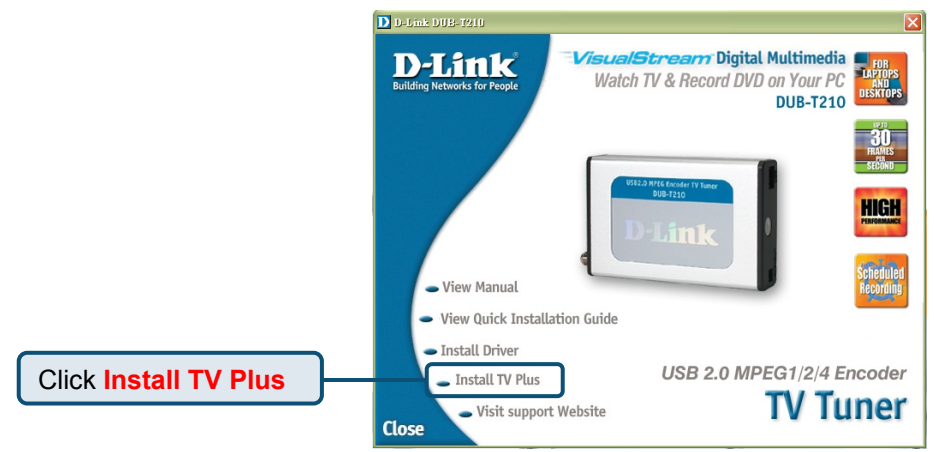

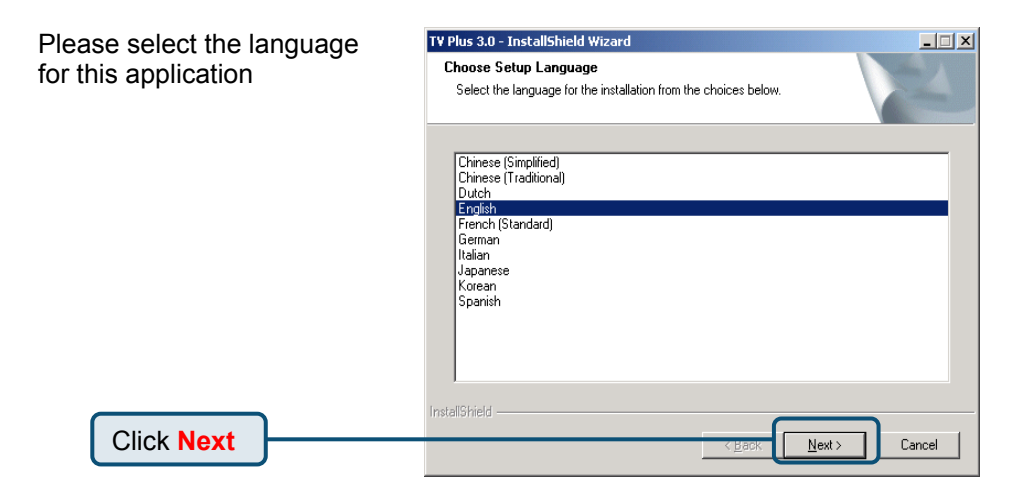

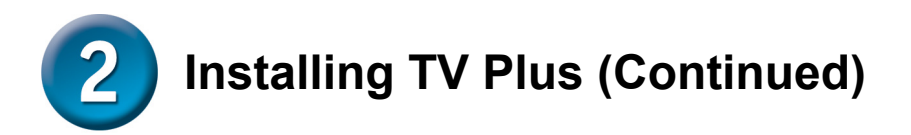

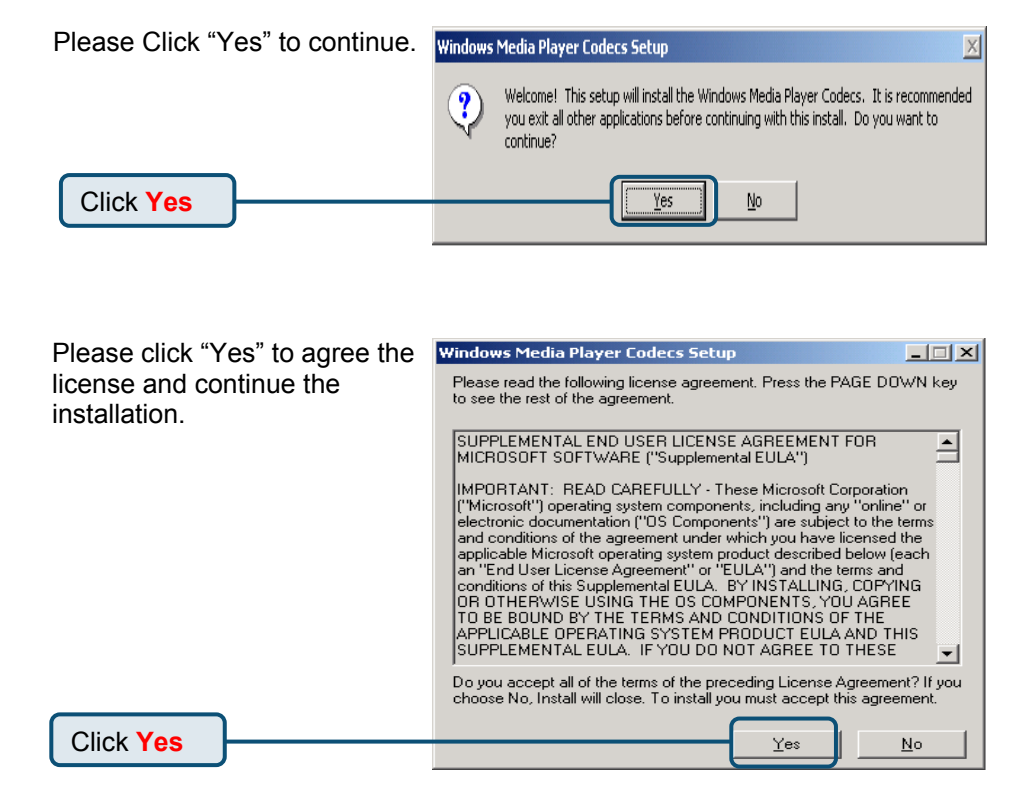

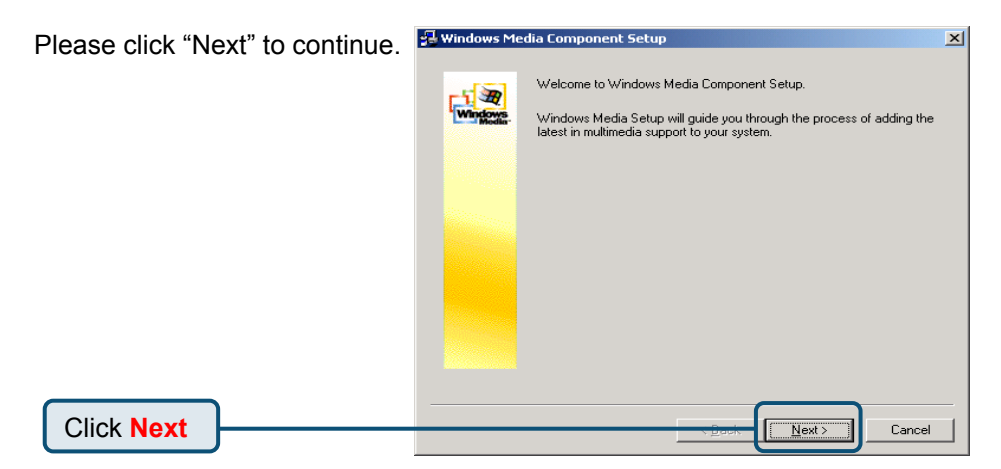

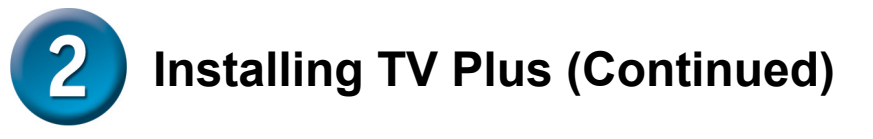

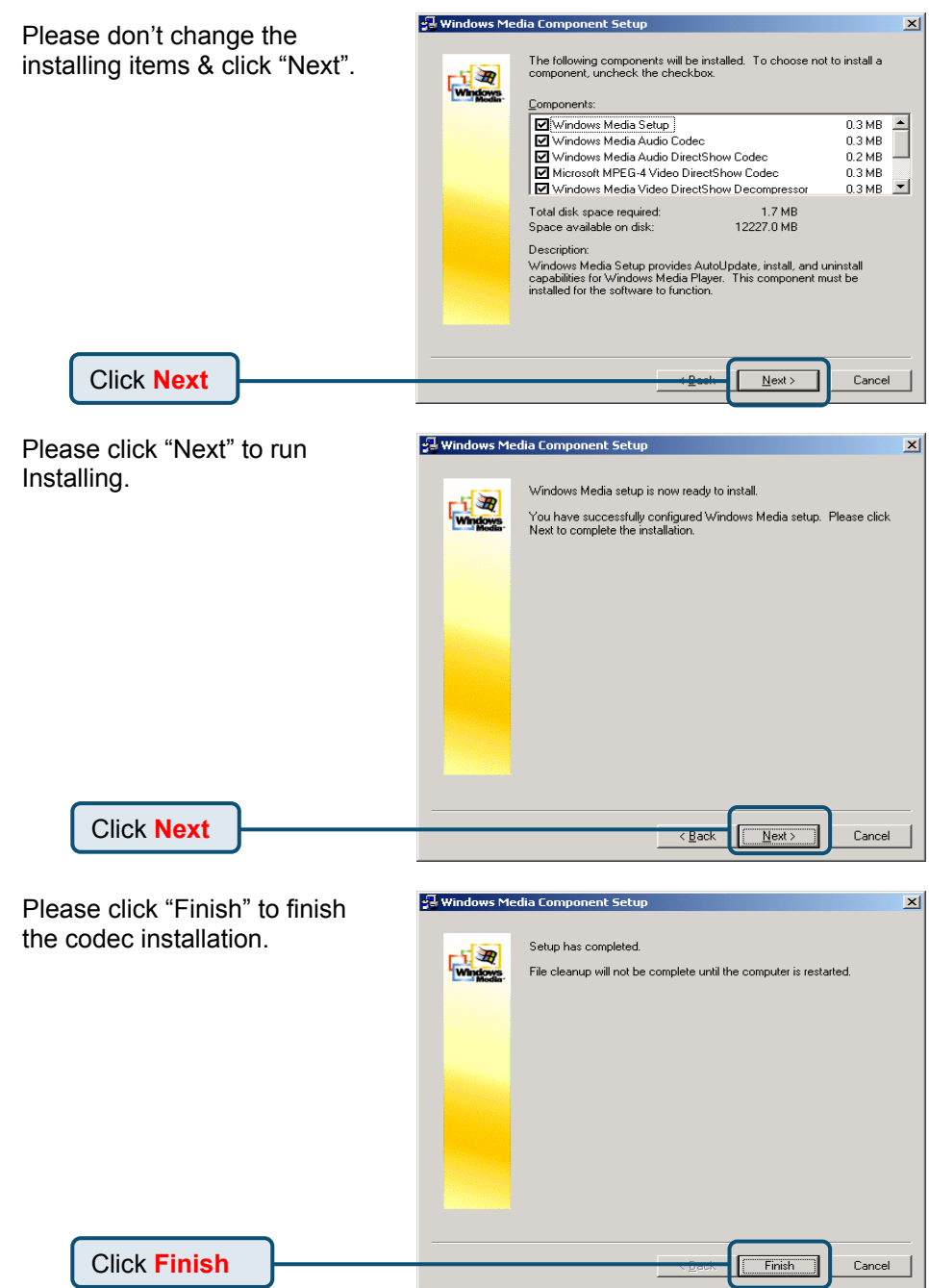

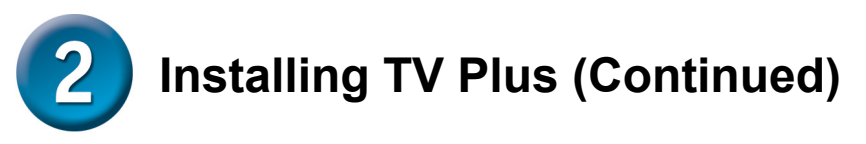

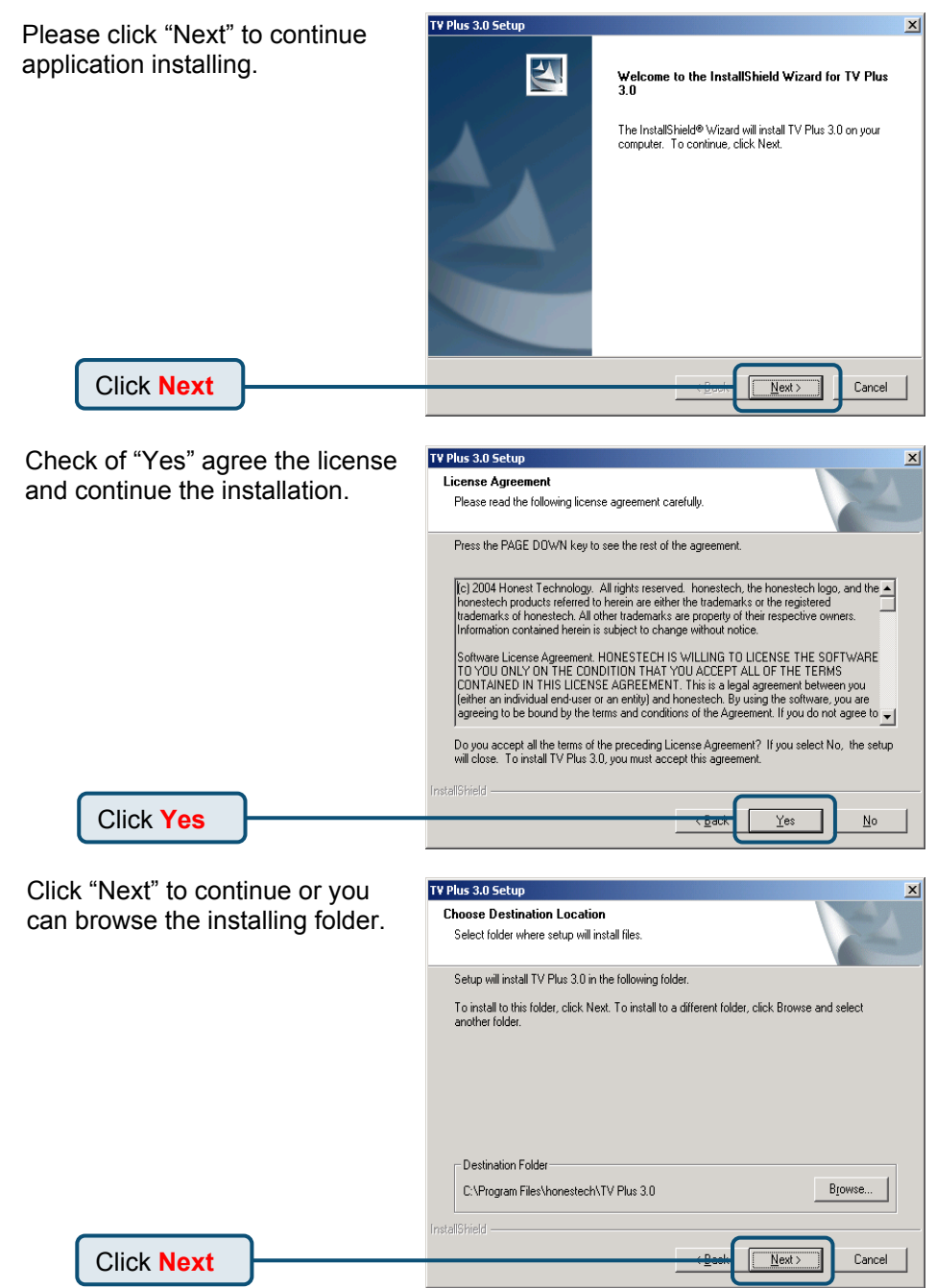

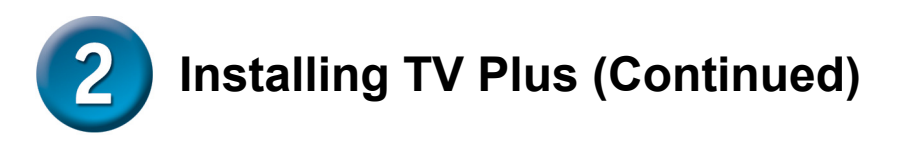

| Click "Next" or you can         | TV Plus 3.0 Setup                                                                                                    |
|---------------------------------|----------------------------------------------------------------------------------------------------|
| change the program folder       | Select Program Folder                                                                                                    |
| change the program loider.      | Please select a program folder.                                                                                                    |
|                                 | Setup will add program icons to the Program Folder listed below. You may type a new folder<br>name, or select one from the existing folders list. Click Next to continue. |
|                                 | Program Folder:                                                                                                    |
|                                 | honestech\TV Plus 3.0                                                                                                    |
|                                 | Existing Folders:                                                                                                    |
|                                 | Accessories<br>Administrative Tools                                                                                                    |
|                                 | Intel Network Adapters<br>Bealter, Sound Manager                                                                                                    |
|                                 | Startup                                                                                                    |
|                                 |                                                                                                    |
|                                 |                                                                                                    |
|                                 |                                                                                                    |
|                                 |                                                                                                    |
| Click Next                      | Cancel                                                                                                    |
|                                 |                                                                                                    |
|                                 |                                                                                                    |
|                                 |                                                                                                    |
| Please select the correct       | IV Plus 3.U Setup                                                                                                    |
| device according to your        | Select the setup type that best suits your needs.                                                                                                    |
| operating system.               |                                                                                                    |
|                                 | Select your H/W Type                                                                                                    |
|                                 | Windows XP - USB Audio                                                                                                    |
|                                 | Windows 2000 - External Audio                                                                                                    |
|                                 |                                                                                                    |
|                                 |                                                                                                    |
|                                 |                                                                                                    |
|                                 |                                                                                                    |
|                                 |                                                                                                    |
|                                 | Texter Colored                                                                                                    |
| Click Noxt                      |                                                                                                    |
| CIICK NEXT                      |                                                                                                    |
|                                 |                                                                                                    |
|                                 |                                                                                                    |
|                                 |                                                                                                    |
| Please Click "Yes" to continue. | Windows Media Format 9 Series Runtime Setup                                                                                                    |
|                                 | Welcome1 This setup will install Windows Media Format 9 Series Runtime files. It is                                                                                       |
|                                 | recommended you exit all other applications before continuing with this install. Do you                                                                                   |
|                                 | want to continue?                                                                                                    |
|                                 |                                                                                                    |
| Click Yes                       | <u>Y</u> es <u>N</u> o                                                                                                    |

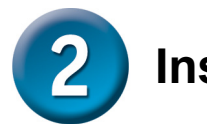

# Installing TV Plus (Continued)

| Check of "Yes" agree the license and continue. the installation. | Windows Media Format 9 Series Runtime Setup                                                                                                    |
|------------------------------------------------------------------|----------------------------------------------------------------------------------------------------|
|                                                                  | SUPPLEMENTAL END USER LICENSE AGREEMENT                                                                                                    |
|                                                                  | IMPORTANT: READ CAREFULLY - This Supplemental End User<br>License Agreement ("Supplemental EULA") is a legal agreement<br>between you (either an individual or a single entity) and Microsoft<br>Corporation ("Microsoft") for the Microsoft software that accompanies<br>this Supplemental EULA, which includes computer software and may<br>include associated media, printed materials, "online" or electronic<br>documentation, and Internet-based services (the "OS Components").<br>The OS Components are provided to update, supplement, or replace<br>existing functionality of the applicable Microsoft software for which the<br>OS Components are designed (any such software referred to here as<br>"OS Software"). An amendment or addendum to this Supplemental<br>EULA may accompany the OS Components. YOU AGREE TO BE |
|                                                                  | Do you accept all of the terms of the preceding License Agreement? If you<br>choose No, Install will close. To install you must accept this agreement.                                                                                                    |
| Click Yes                                                        | Yes No                                                                                                    |
|                                                                  |                                                                                                    |
| Please click "OK" to continue                                    | Windows Media Format 9 Series Runtime Setun                                                                                                    |

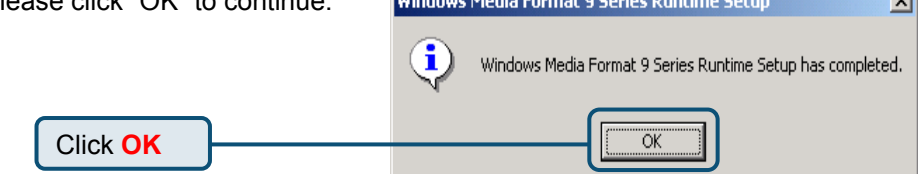

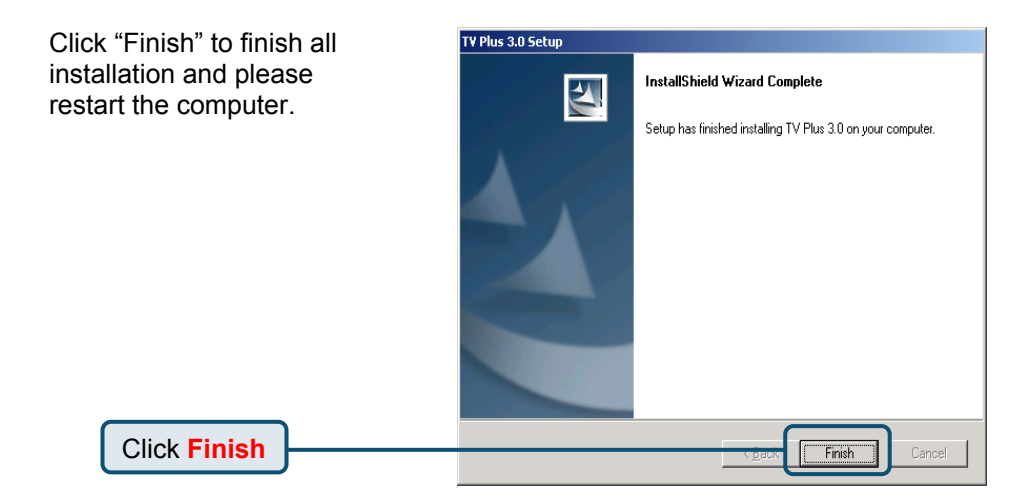

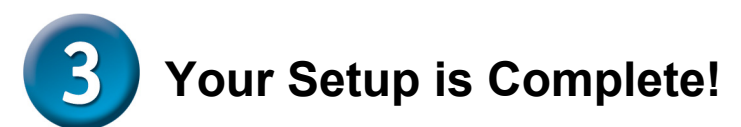

Finally, please go "START"  $\rightarrow$ " SETTINGS"  $\rightarrow$ " CONTROL PANEL"  $\rightarrow$ " SYSTEM"  $\rightarrow$ " HARDWARE"  $\rightarrow$ " DEVICE MANAGER" to check the device as below picture.

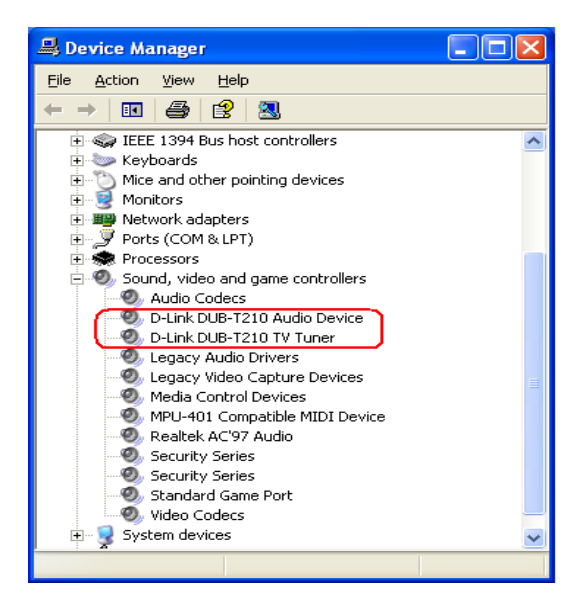

#### Congratulation ! You already installed the driver and application well !

Please double click the icon of application on your desktop and enjoy the high performance of video and audio.

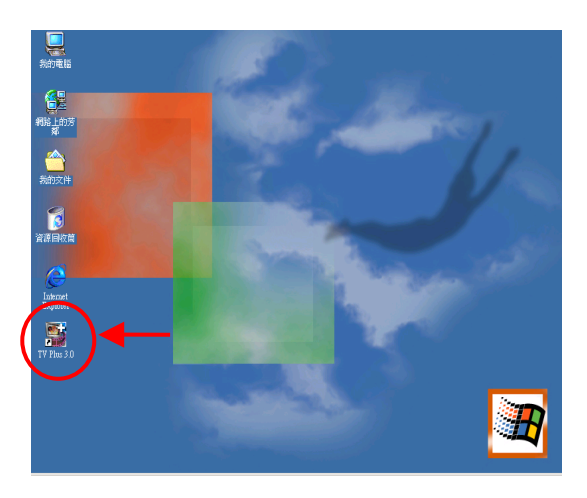

# ΜΕΜΟ

You can find software updates and user documentation on the D-Link website.

Tech Support for customers within Australia:

D-Link Technical Support over the Telephone:

1300-766-868 Monday to Friday 8:00am to 8:00pm EST Saturday 9:00am to 1:00pm EST

D-Link Technical Support over the Internet: http://www.dlink.com.au email:support@dlink.com.au

#### Tech Support for customers within New Zealand:

D-Link Technical Support over the Telephone: 0800-900-900 Monday to Friday 8:30am to 8:30pm Saturday 9:00am to 5:00pm

D-Link Technical Support over the Internet: http://www.dlink.co.nz email:support@dlink.co.nz

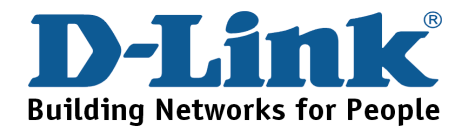

You can find software updates and user documentation on the D-Link website.

Tech Support for customers within South Eastern Asia and Korea:

D-Link South Eastern Asia and Korea Technical Support over the Telephone:

+65-6895-5355 Monday to Friday 9:00am to 12:30pm, 2:00pm-6:00pm Singapore Time

D-Link Technical Support over the Internet: email:support@dlink.com.sg

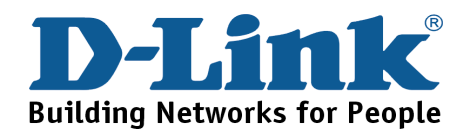

You can find software updates and user documentation on the D-Link website.

#### Tech Support for customers within India

D-Link Technical Support over the Telephone: +91-22-26526741 +91-22-26526696 –ext 161 to 167 Monday to Friday 9:30AM to 7:00PM

D-Link Technical Support over the Internet: http://ww.dlink.co.in http://www.dlink.co.in/dlink/drivers/support.asp ftp://support.dlink.co.in email: techsupport@dlink.co.in

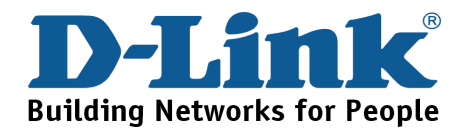

You can find software updates and user documentation on the D-Link website.

D-Link provides free technical support for customers for the duration of the warranty period on this product.

Customers can contact D-Link technical support through our web site or by phone.

Tech Support for customers within the Russia

D-Link Technical Support over the Telephone: (095) 744-00-99 Monday to Friday 10:00am to 6:30pm

D-Link Technical Support over the Internet http://www.dlink.ru email: support@dlink.ru

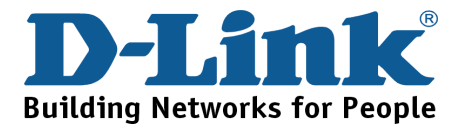

You can find software updates and user documentation on the D-Link website. Tech Support for customers within the U.A.E & North Africa:

> D-Link Technical Support over the Telephone: (971) 4-391-6480 (U.A.E) Sunday to Wednesday 9:00am to 6:00pm GMT+4 Thursday 9:00am to 1:00pm GMT+4 D-Link Middle East & North Africa

D-Link Technical Support over the Internet: http://support.dlink-me.com email:support@dlink-me.com

#### Tech Support for customers within Israel:

D-Link Technical Support over the Telephone: (972) 971-5701 Sunday to Thursday 9:00am to 5:00pm

#### D-Link Technical Support over the Internet:

http://www.dlink.co.il/forum e-mail: support@dlink.co.il

#### Tech Support for customers within Turkey:

D-Link Technical Support over the Telephone: (+90) 212-289 56 59 Monday to Friday 9:00am to 6:00pm

D-Link Technical Support over the Internet: http://www.dlink.com.tr e-mail: turkiye@dlink-me.com

#### Tech Support for customers within Egypt:

D-Link Technical Support over the Telephone: (202) 414-4295 Sunday to Thursday 9:00am to 5:00pm

D-Link Technical Support over the Internet: http://support.dlink-me.com e-mail: amostafa@dlink-me.com

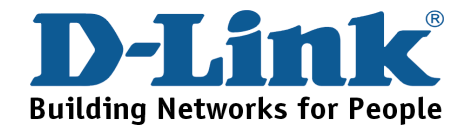

You can find software updates and user documentation on the D-Link website.

Tech Support for customers within South Africa and Sub Sahara Region:

# D-Link South Africa and Sub Sahara Technical Support over the Telephone:

+27-12-665-2165 08600 DLINK ( For South Africa only ) Monday to Friday 8:30am to 9:00pm South Africa Time

D-Link Technical Support over the Internet:

http://www.d-link.co.za email:support@d-link.co.za

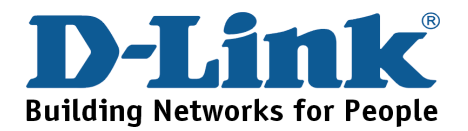

You can find updates and user documentation on the D-Link website

Tech Support for Latin America customers:

D-Link Technical Support over the followings Telephones:

Argentina: 0800-666 1442 Chile: 800-214 422 Colombia: 01800-700 1588 Ecuador: 1800-777 711 El Salvador: 800-6137 Guatemala:1800-300 0017 Panama: 0800-560 0193 Peru: 0800-52049 Venezuela: 0800-100 3470 Monday to Friday 09:00am to 22:00pm Monday to Friday 08:00am to 21:00pm Monday to Friday 07:00am to 20:00pm Monday to Friday 07:00am to 20:00pm Monday to Friday 06:00am to 19:00pm Monday to Friday 06:00am to 19:00pm Monday to Friday 07:00am to 20:00pm Monday to Friday 07:00am to 20:00pm Monday to Friday 08:00am to 21:00pm

D-Link Technical Support over the Internet:

www.dlinkla.com www.dlinklatinamerica.com email:support@dlink.cl

#### Tech Support for customers within Brazil:

D-Link Technical Support over the Telephone: 0800-7014104 Monday to Friday 8:30am to 18:30pm

D-Link Technical Support over the Internet: www.dlinkbrasil.com.br email:suporte@dlinkbrasil.com.br

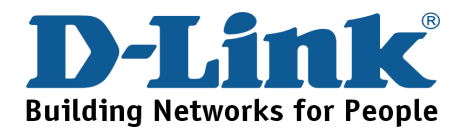

## **D-Link**

# Руководство по быстрой установке

**DUB-T210** 

ером MPEG1/2/4

ТV-тюнер USB 2.0 с код

Данный продукт работает со следующими операционными системами: Windows 2000 /XP

### Прежде чем начать

Необходимо следующее:

- Pentium IV 2.4Ггц или выше
- Microsoft Windows 2000 /XP
- 256MB RAM или больше
- 52X CD-ROM
- Звуковая карта 16-бит или выше
- Один свободный порт USB (с поддержкой USB 2.0)
- Видеокарта VGA PCI/AGP 64-бит или выше и монитор

## Проверьте содержимое комплекта

В комплект поставки входит следующее:

Если что-либо из перечисленного отсутствует, обратитесь к вашему поставщику.

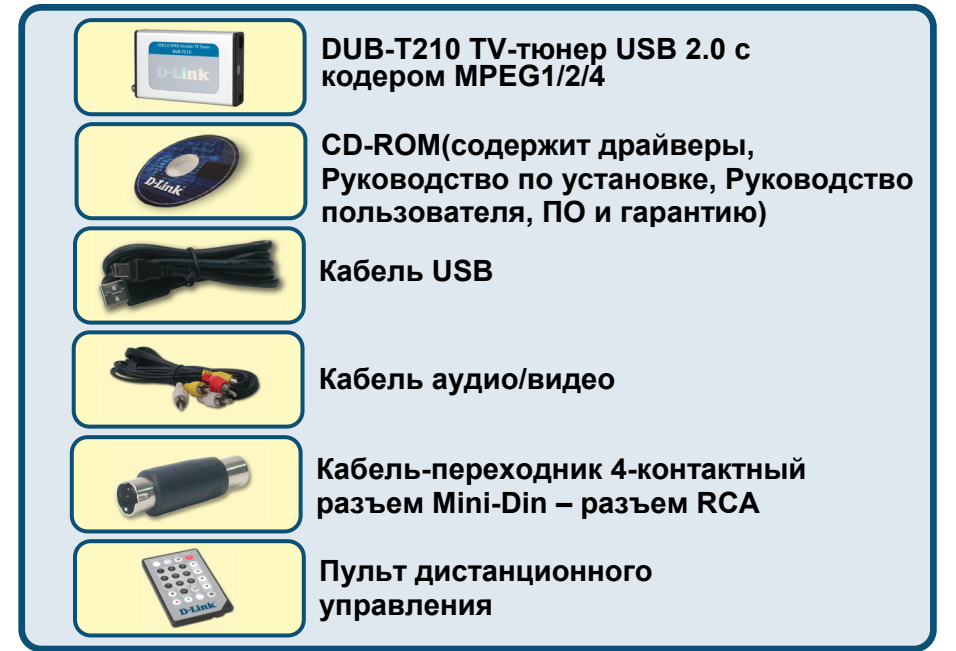

©2004 D-Link Systems, Inc. Все права зарегистрированы. Торговые марки являются собственностью их владельцев. Программное обеспечение и спецификация продукта могут быть изменены без предупреждения. Загрузите драйвер с CD до установки DUB-T210

Для первоначальной установки DUB-T210 необходимо выполнить два шага: установить драйвер USB и ПО. Подробные инструкции по установке смотрите далее

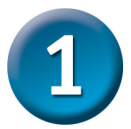

# Установка драйвера DUB-T210

Пожалуйста, достаньте из упаковки компакт-диск и внимательно следуйте приведенным ниже инструкциям, чтобы гарантировать, что установка DUB-T210 будет полностью завершена.

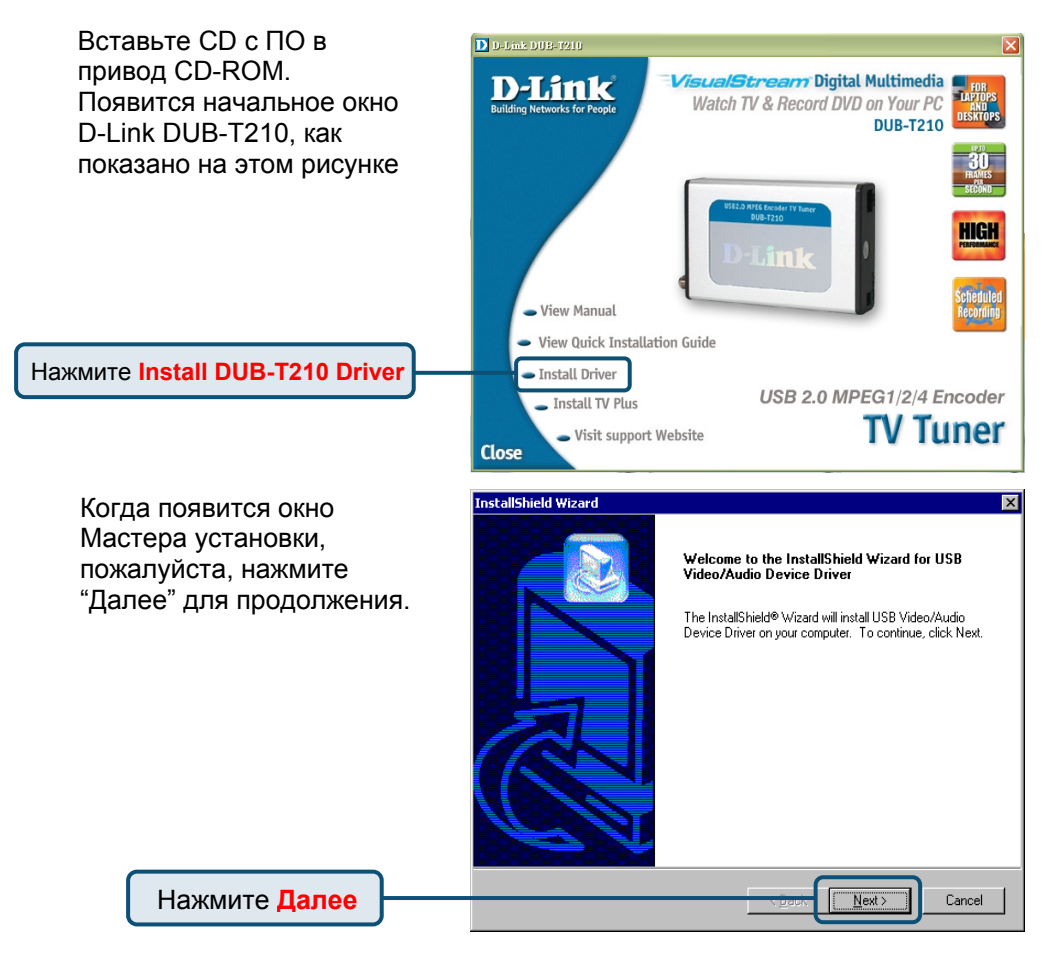

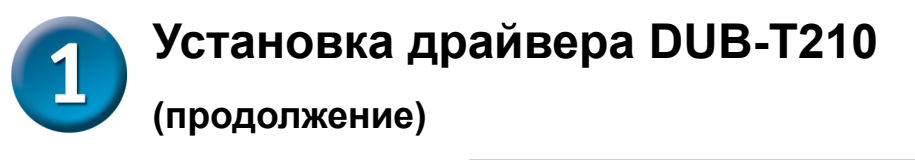

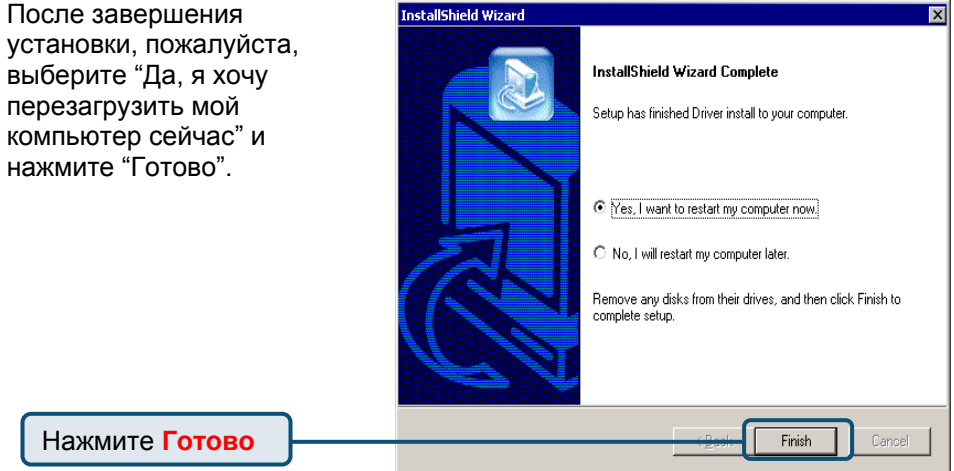

Пожалуйста, нажмите «Готово» для завершения установки

Нажмите Готово

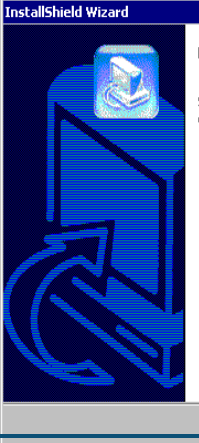

 InstallShield Wizard Complete

 Setup has finished installing USB Video/Audio Device Driver on your computer.

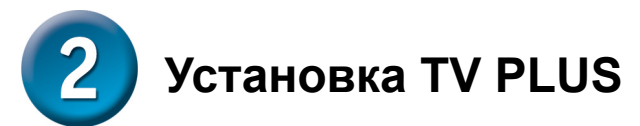

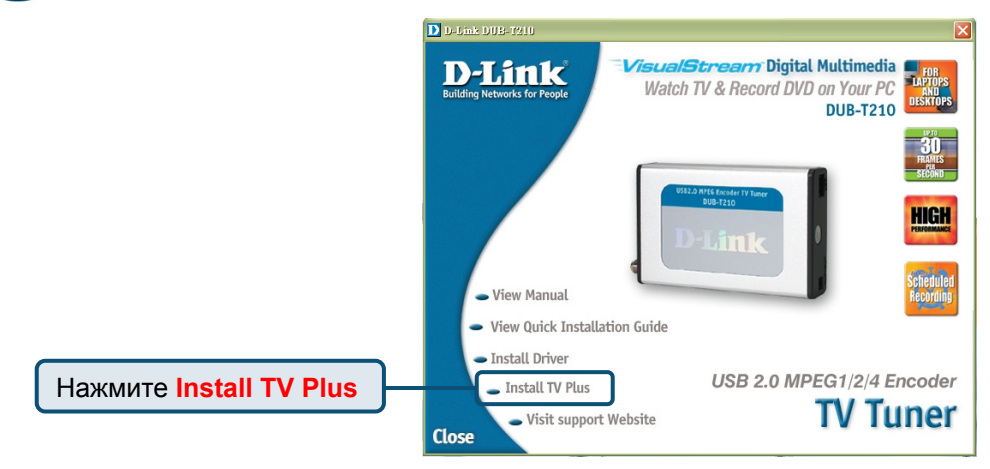

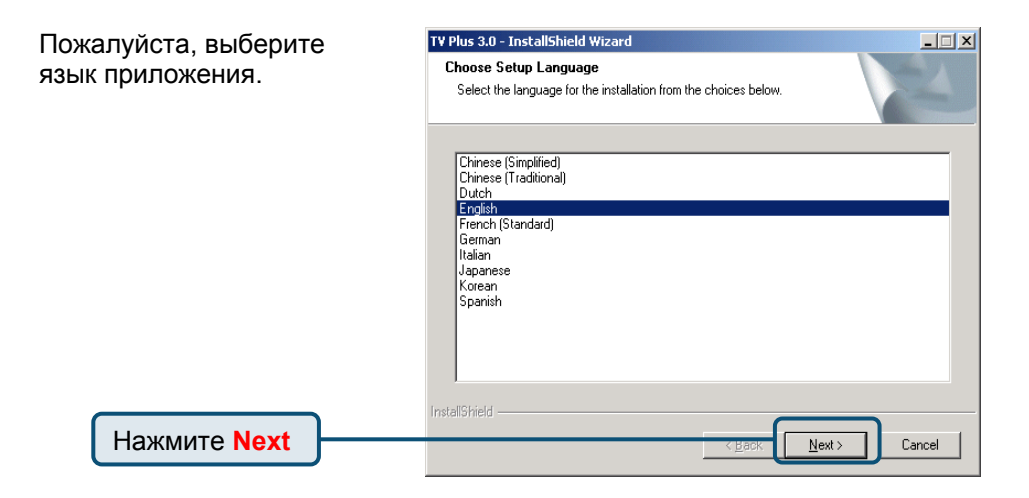

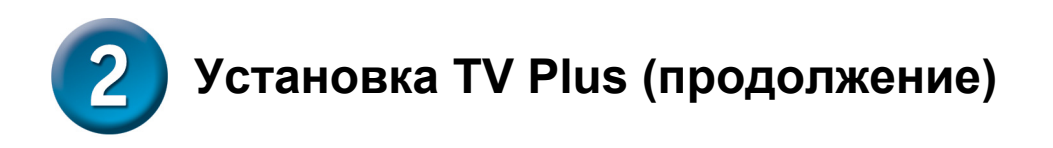

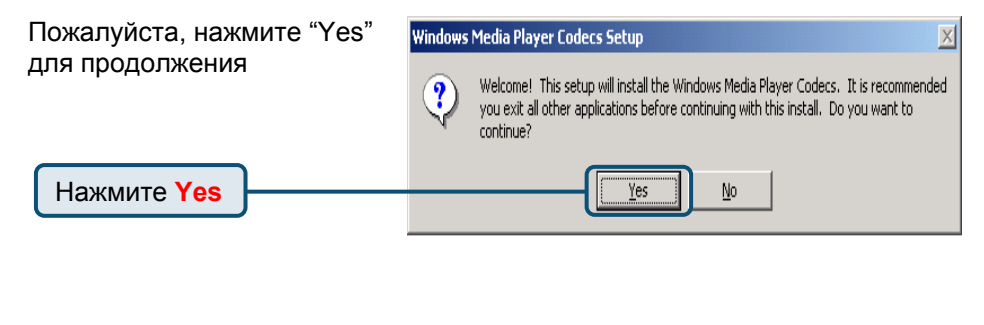

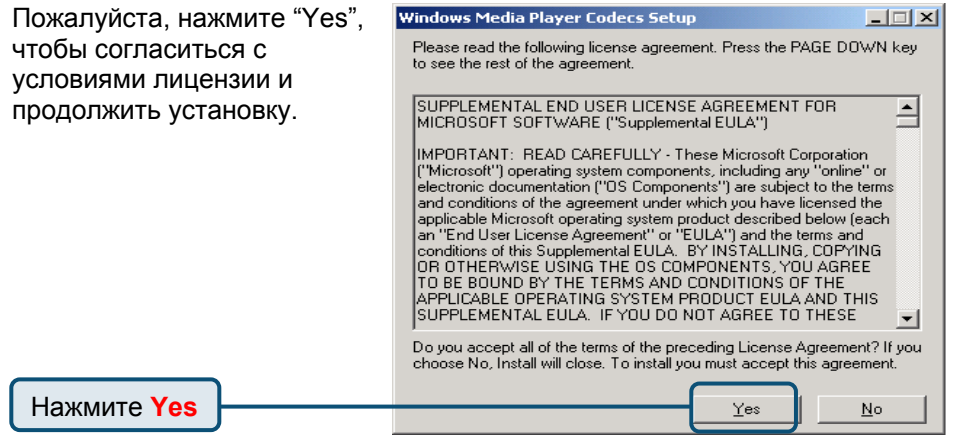

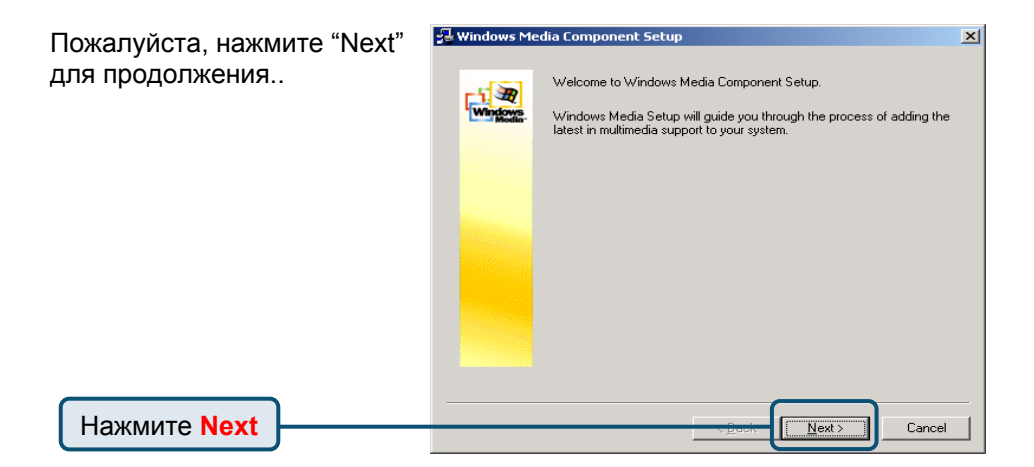

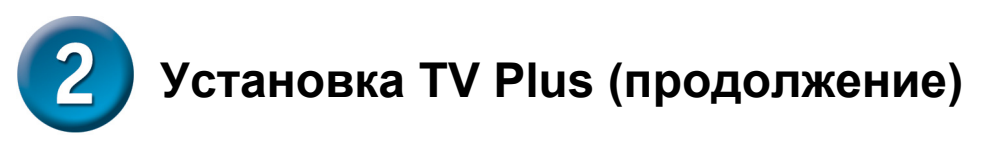

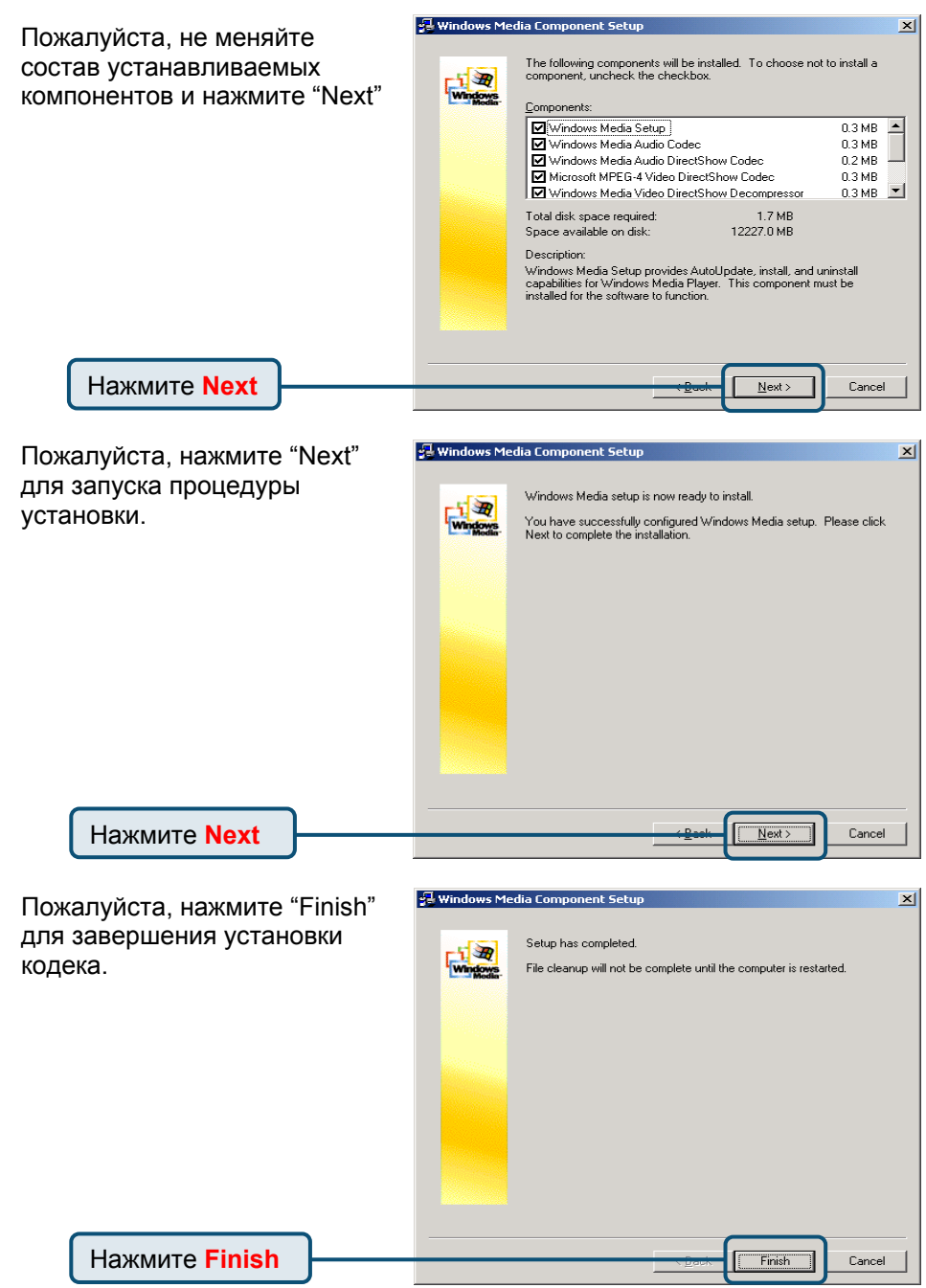

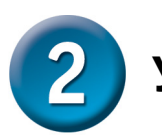

# Установка TV Plus (продолжение)

Пожалуйста, нажмите "Next", чтобы продолжить установку приложения.

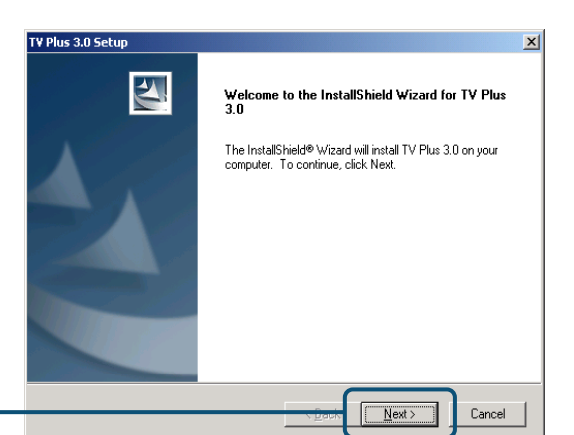

Нажмите Next

Нажмите "Yes", чтобы согласиться с условиями лицензии и продолжить установку.

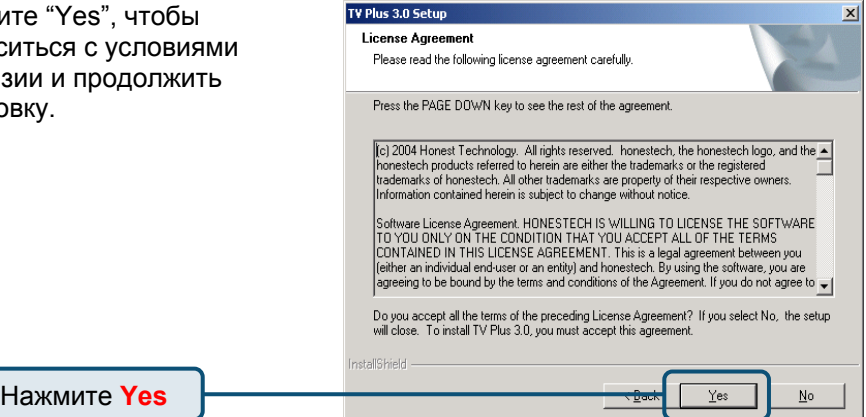

Нажмите "Next" для продолжения или нажмите "Browse", чтобы выбрать папку для установки.

| Cho     | oose Destination Location                                                                            | Sec. 1        |
|---------|----------------------------------------------------------------------------------------------------|---------------|
| S       | elect folder where setup will install files.                                                         |               |
| S       | etup will install TV Plus 3.0 in the following folder.                                               |               |
| T<br>ai | o install to this folder, click Next. To install to a different folder, click Brow<br>mother folder. | se and select |
|         |                                                                                                    |               |
|         | Dealing line Edder                                                                                   |               |
| Γ       | -Destination Folder                                                                                  | Browse        |

Нажмите Next

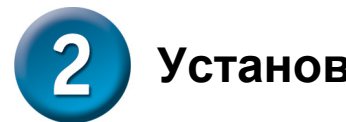

# Установка TV Plus (продолжение)

| Наумите "Next" пла      | TV Plus 3.0 Setun                                                                                         |
|-------------------------|----------------------------------------------------------------------------------------------------|
|                         | Select Program Folder                                                                                     |
|                         | Please select a program folder.                                                                           |
| программы.              | Setup will add program icons to the Program Folder listed below. You may type a new folder                |
|                         | hame, or select one from the existing rolders list, which mean to continue.<br>Program Folder:            |
|                         | honestech\TV Plus 3.0                                                                                     |
|                         | Existing Folders:                                                                                         |
|                         | Accessories<br>Administrative Tools                                                                       |
|                         | Realtek Sound Manager                                                                                     |
|                         | Startup                                                                                                   |
|                         |                                                                                                    |
|                         | level all Chiedal                                                                                         |
|                         |                                                                                                    |
|                         |                                                                                                    |
|                         |                                                                                                    |
|                         |                                                                                                    |
| Пожалуйста, выберите    | T¥ Plus 3.0 Setup X                                                                                       |
| правильное устройство в | Select the setup type that best suits your needs.                                                         |
| соответствии с Вашей    | Select your H/W Type                                                                                      |
| операционнои системои.  |                                                                                                    |
|                         | C Windows XP - USB Audio                                                                                  |
|                         |                                                                                                    |
|                         |                                                                                                    |
|                         |                                                                                                    |
|                         |                                                                                                    |
|                         | [nefoliQbiel4]                                                                                            |
| Нажмите Next            | Instellering U                                                                                            |
|                         |                                                                                                    |
|                         |                                                                                                    |
|                         | w lost both to color both color                                                                           |
| Пожалуиста, нажмите res | Windows Media Format 9 Series Runtime Setup                                                               |
| для продолжения.        | Welcome! This setup will install Windows Media Format 9 Series Runtime files. It is                       |
|                         | recommended you exit all other applications before continuing with this install. Do you want to continue? |
|                         | Walk to continue:                                                                                         |
| Нажмите Yes             | Yes No                                                                                                    |
|                         |                                                                                                    |

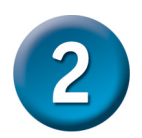

# Установка TV Plus (продолжение)

| Нажмите "Yes", чтобы<br>согласиться с условиями<br>лицензии и продолжить | Windows Media Format 9 Series Runtime Setup                                                                                                    |
|--------------------------------------------------------------------------|----------------------------------------------------------------------------------------------------|
| vстановкv.<br>Нажмите Yes                                                | SUPPLEMENTAL END USER LICENSE AGREEMENT IMPORTANT: READ CAREFULLY - This Supplemental End User License Agreement ("Supplemental EULA") is a legal agreement between you (either an individual or a single entity) and Microsoft Corporation ("Microsoft") for the Microsoft software that accompanies this Supplemental EULA, which includes computer software and may include associated media, printed materials, "online" or electronic documentation, and Internet-based services (the "OS Components"). The OS Components are provided to update, supplement, or replace existing functionality of the applicable Microsoft software for which the OS Components are designed (any such software to there as "OS Software"). An amendment or addendum to this Supplemental EULA may accompany the OS Components. YOU AGREE TO BE |
|                                                                          | Do you accept all of the terms of the preceding License Agreement? If you choose No, Install will close. To install you must accept this agreement.                                                                                                    |

Пожалуйста, нажмите "OK" для продолжения. Windows Media Format 9 Series Runtime Setup X Windows Media Format 9 Series Runtime Setup has completed.

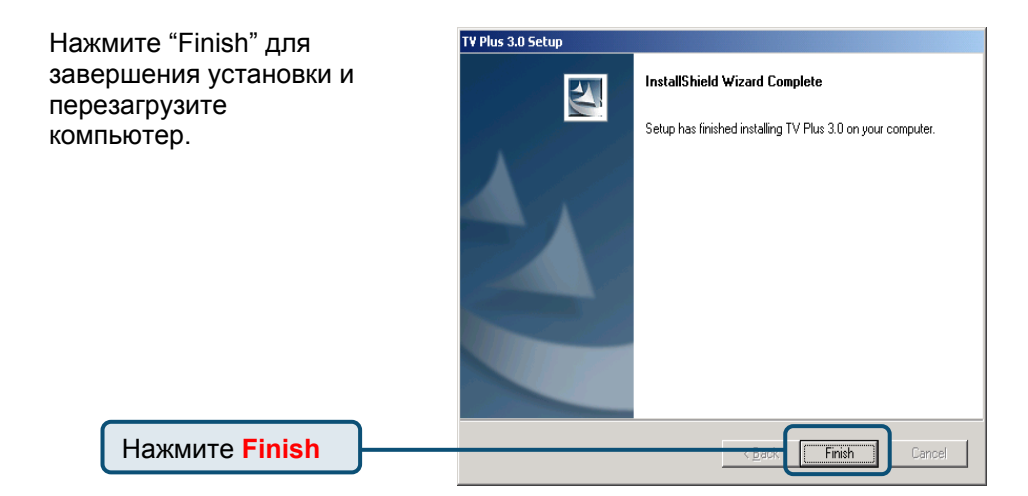

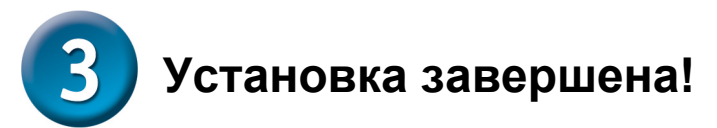

Теперь выберите "ПУСК" → "НАСТРОЙКА" → "ПАНЕЛЬ УПРАВЛЕНИЯ" → "СИСТЕМА" → "ОБОРУДОВАНИЕ" → "ДИСПЕТЧЕР УСТРОЙСТВ" и проверьте, появились ли новые устройства в списке, как показано на рисунке.

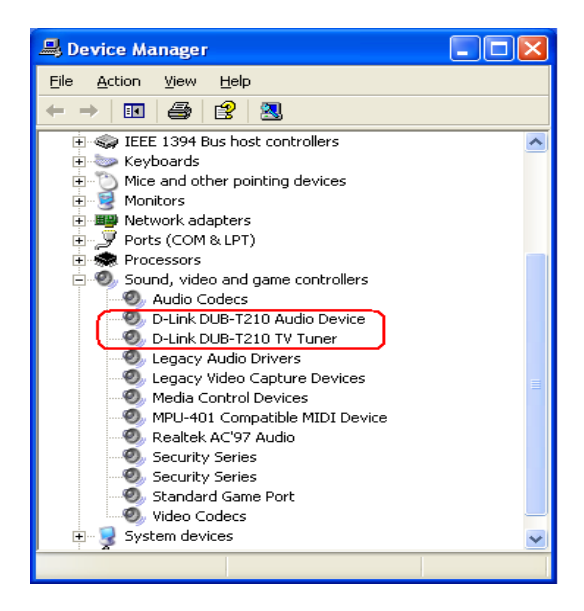

#### Поздравляем! Вы успешно установили драйвер и приложение!

Пожалуйста, дважды щелкните на значке приложения на рабочем столе и наслаждайтесь высоким качеством видео и аудио.

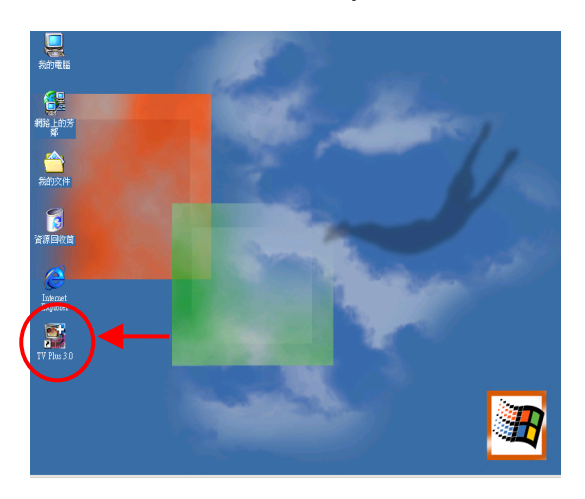

# ΜΕΜΟ

## Техническая поддержка

Обновления программного обеспечения и документация доступны на Интернет-сайте D-Link.

D-Link предоставляет бесплатную поддержку для клиентов в течение гарантийного срока.

Клиенты могут обратиться в группу технической поддержки D-Link по телефону или через Интернет.

Техническая поддержка D-Link: (095) 744-00-99

Техническая поддержка через Интернет

http://www.dlink.ru email: support@dlink.ru

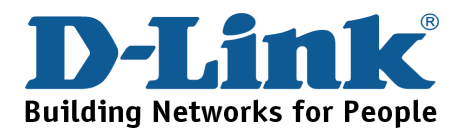

Guía rápida de instalación

**D-Link** 

Este producto trabaja con los siguientes sistemas operativos software : Windows 2000 /XP

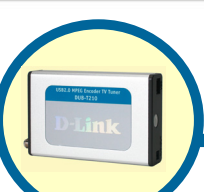

**DUB-T210** 

Sintonizador y codificador de TV

**USB 2.0 MPEG1/2/4** 

# Antes de empezar

Usted debe tener al menos lo siguiente:

- Pentium IV 2.4GHz o superior
- Microsoft Windows 2000 /XP
- RAM de 256MB o superior
- CD-ROM de 52X
- Tarjeta de Sonido de 16bit o superior
- Una puerta USB disponible ( que soporte USB 2.0 )
- Tarjeta VGA PCI/AGP de 64 Bit o superior & Monitor

## Verifique el contenido de su paquete

Estos son los items incluidos en su compra:

Si alguno de los items indicados más abajo no está, por favor cotacte a su reseller.

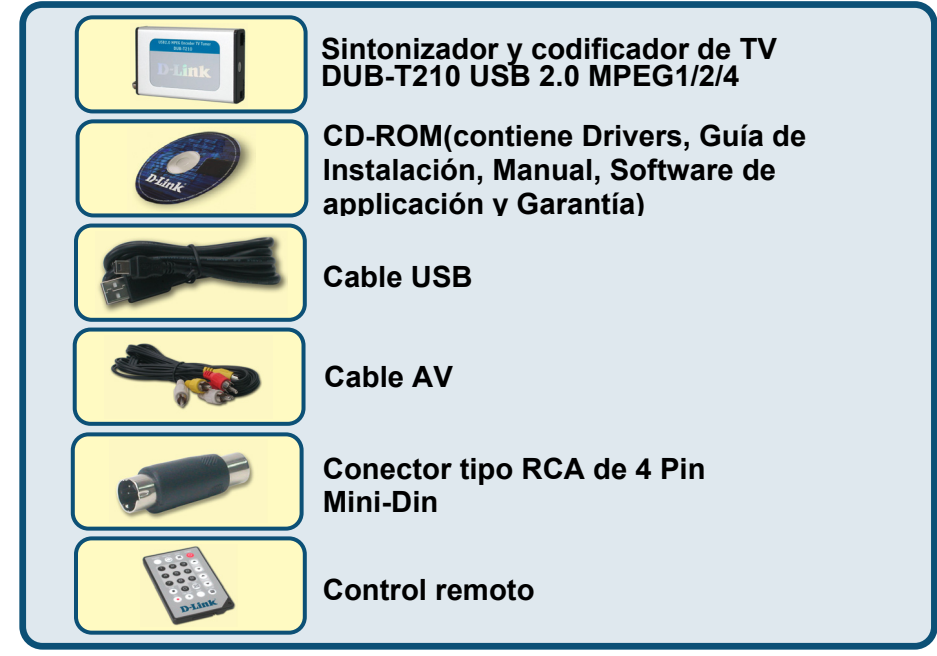

©2004 D-Link Systems, Inc. Reservados todos los derechos. Las marcas o marcas registradas son propiedad de los respectivos titulares. El software y las especificaciones pueden ser modificados sin previo aviso.

Antes de Instalar el DUB-T210 ejecute el CD con los Para la instalación por primera vez del DUB-T210, dos pasos están comprometidos: el Driver USB y el Software. Véase más abajo la descripción detallada de ésta instalación.

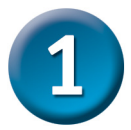

# Instalación del Driver del DUB-T210

Por favor abra el CD-ROM y siga cuidadosamente los pasos listados más abajo para así asegurar que la instalación del DUB-T210 se complete.

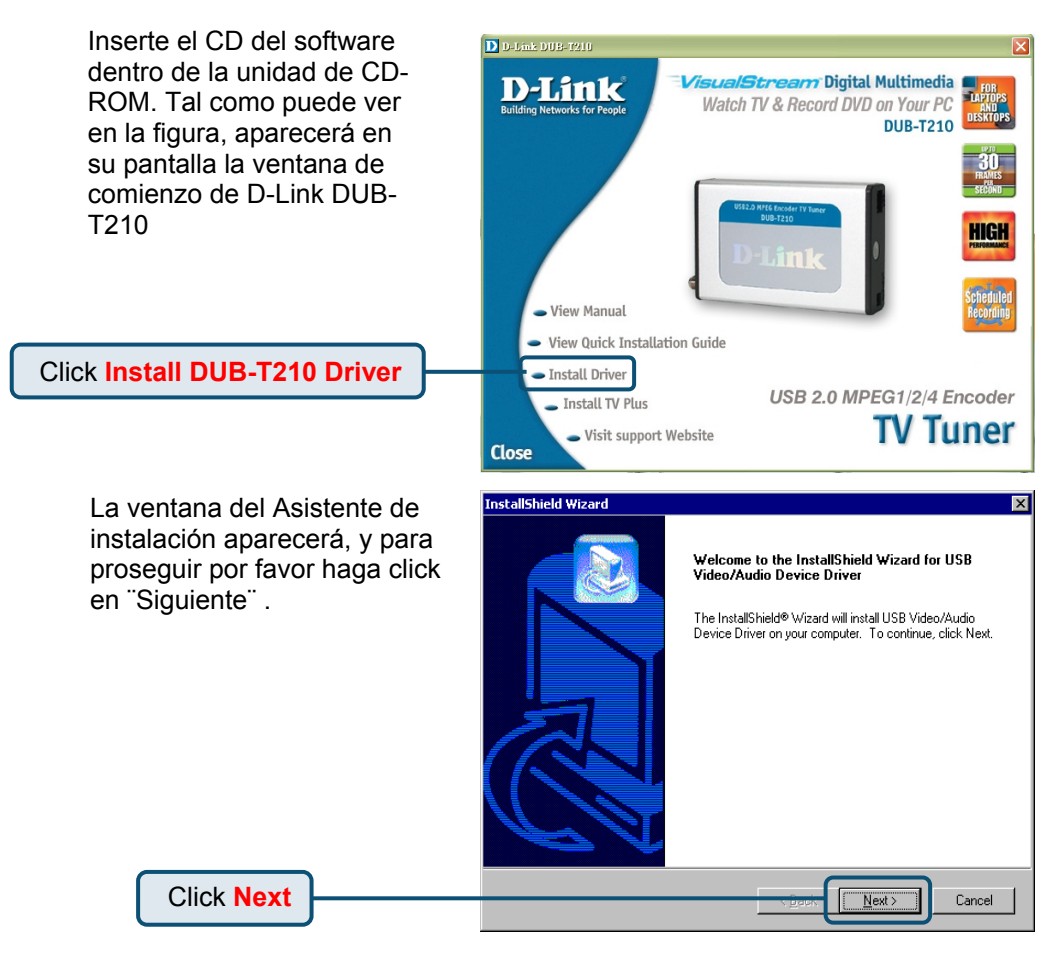

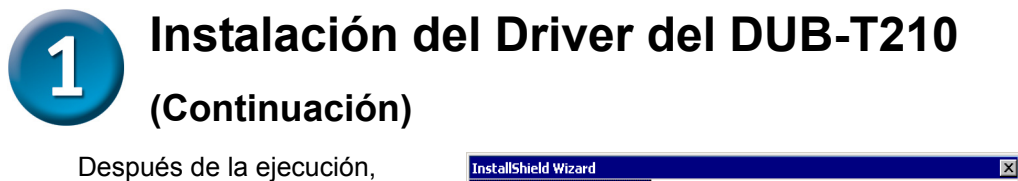

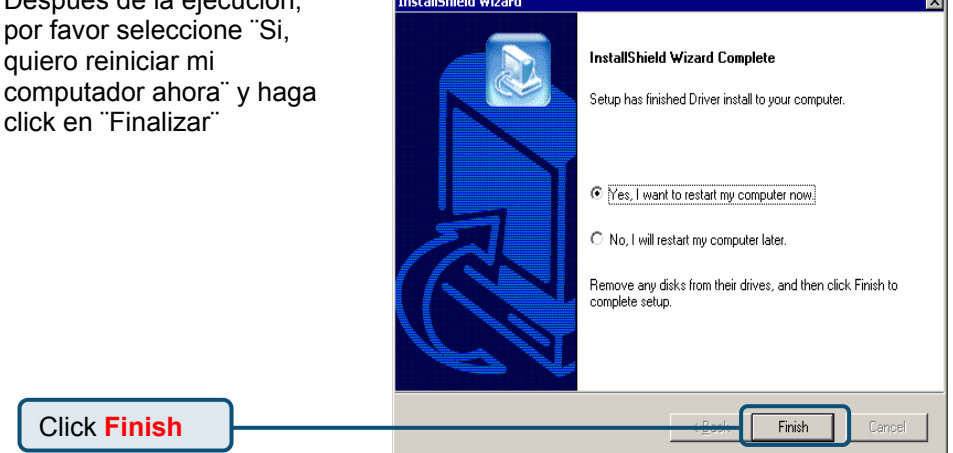

Por favor haga click en "Finalizar"para finalizar la instalación.

Click Finish

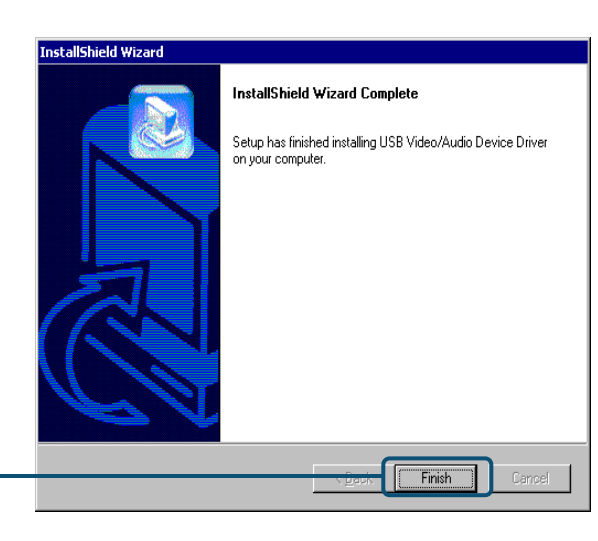

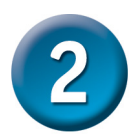

## Instalando el TV PLUS

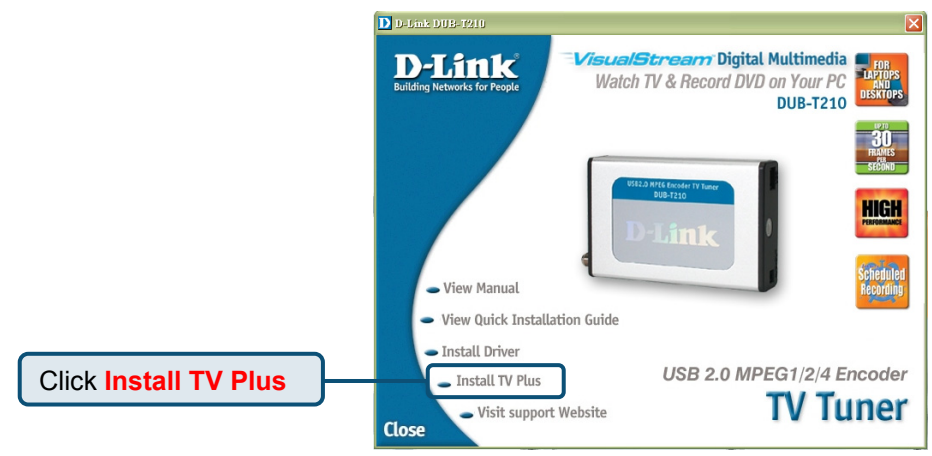

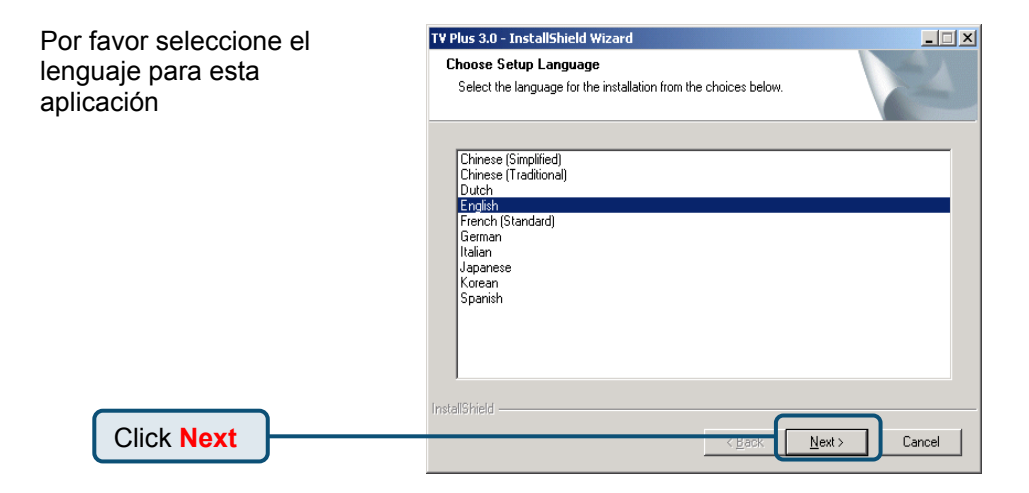

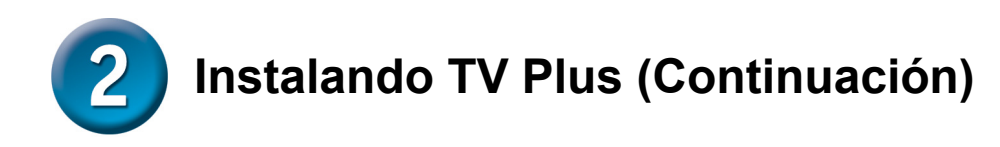

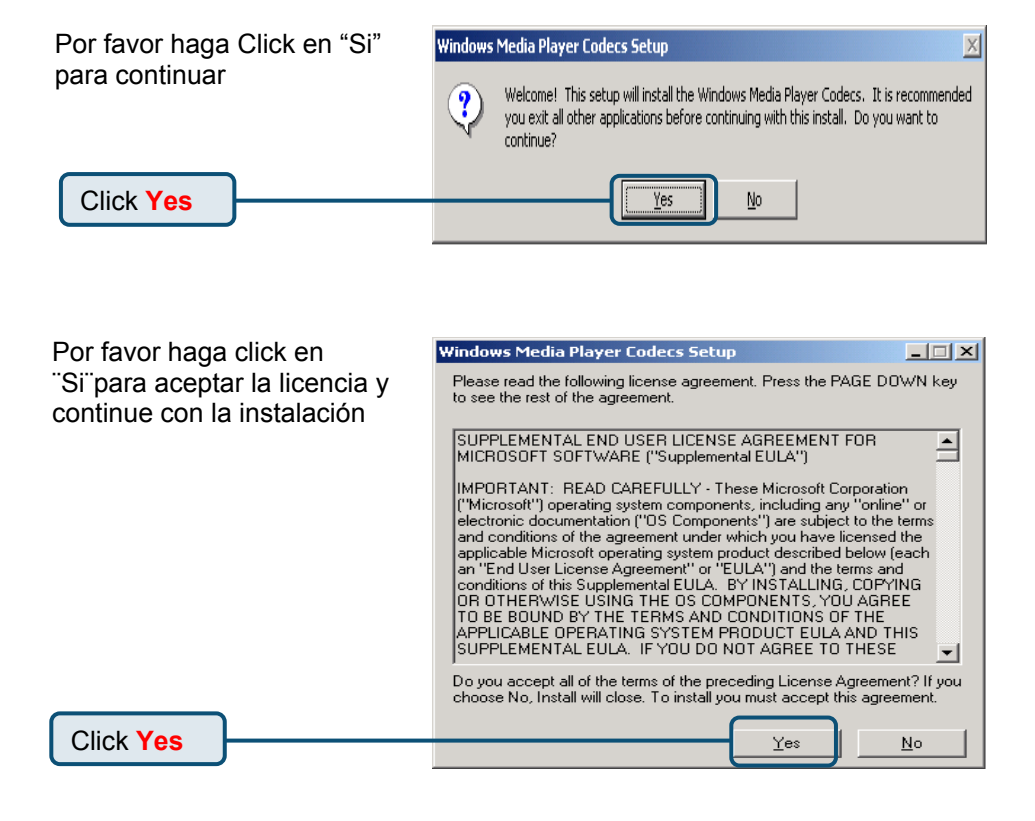

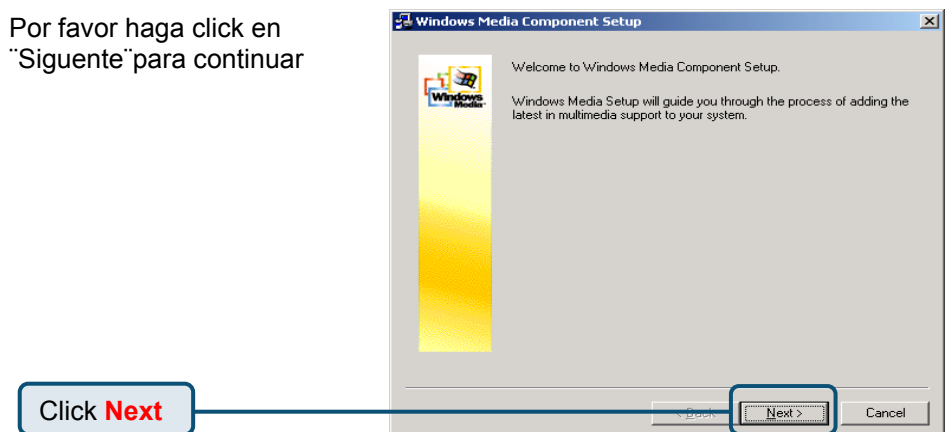

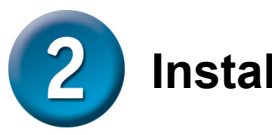

# Instalando TV Plus (Continuación)

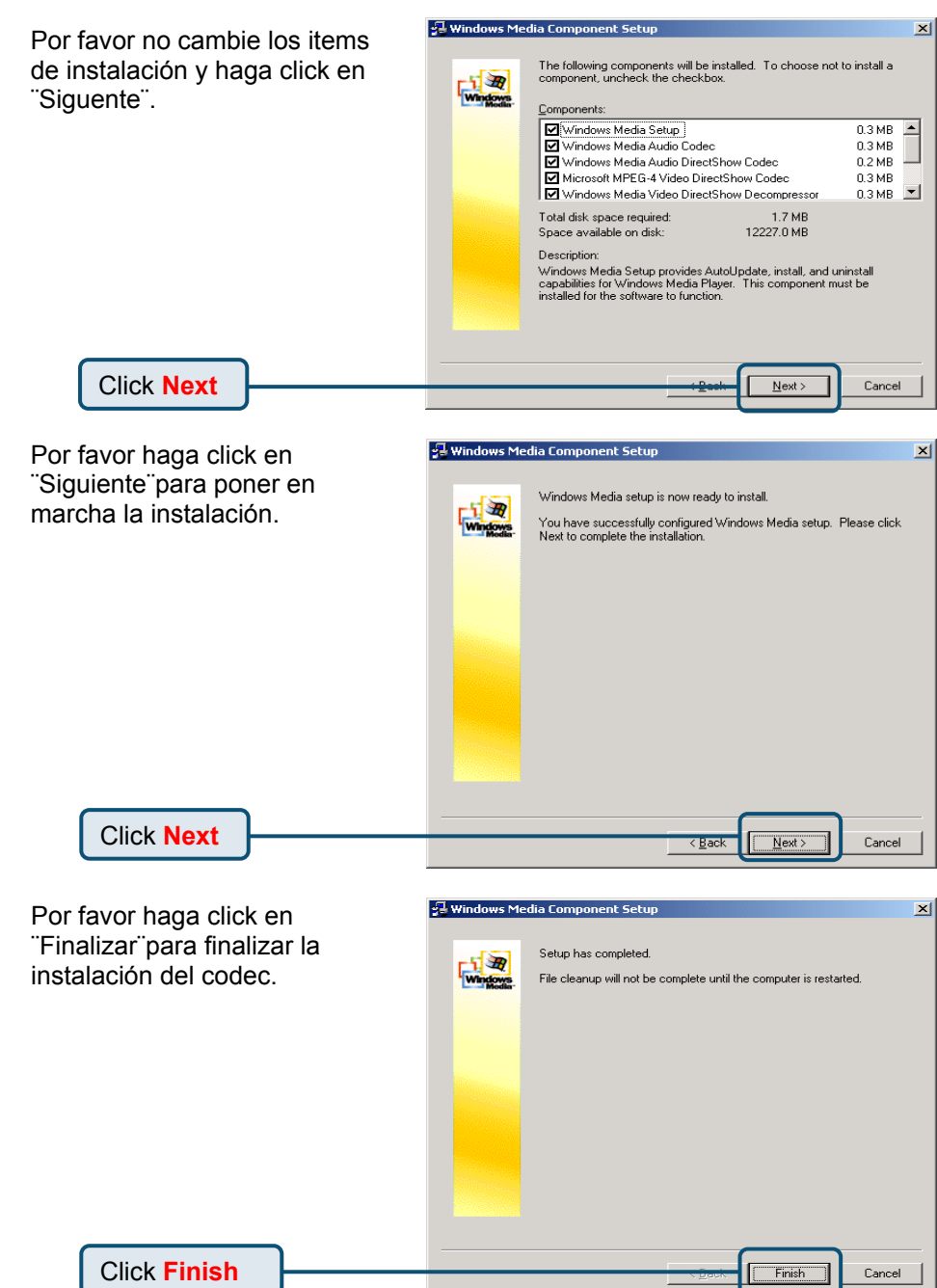

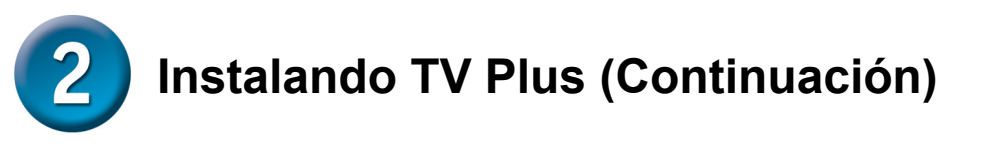

TV Plus 3.0 Setup X Por favor haga click en "Siguiente" para continuar la 4 Welcome to the InstallShield Wizard for TV Plus instalación. 3.0 The InstallShield® Wizard will install TV Plus 3.0 on your computer. To continue, click Next. Click Next Cancel Verifique y haga click en "Si" TV Plus 3.0 Setup X License Agreement para aceptar la licencia y Please read the following license agreement carefully. continuar con la instalación. Press the PAGE DOWN key to see the rest of the agreement. (c) 2004 Honest Technology. All rights reserved. honestech, the honestech logo, and the ▲ honestech products referred to herein are either the trademarks or the registered trademarks of honestech. All other trademarks are property of their respective owners. Information contained herein is subject to change without notice. Software License Agreement, HONESTECH IS WILLING TO LICENSE THE SOFTWARE TO YOU ONLY ON THE CONDITION THAT YOU ACCEPT ALL OF THE TERMS CONTAINED IN THIS LICENSE AGREEMENT. This is a legal agreement between you (either an individual end-user or an entity) and honestech. By using the software, you are agreeing to be bound by the terms and conditions of the Agreement. If you do not agree to 🚽 Do you accept all the terms of the preceding License Agreement? If you select No, the setup will close. To install TV Plus 3.0, you must accept this agreement. Click Yes Yes Νo Haga click en "Siguiente"para TV Plus 3.0 Setup X Choose Destination Location continuar o Ud. puede elegir la Select folder where setup will install files. carpeta de instalación. Setup will install TV Plus 3.0 in the following folder To install to this folder, click Next. To install to a different folder, click Browse and select another folder. Destination Folder C:\Program Files\honestech\TV Plus 3.0 Browse Click Next Next: Cancel

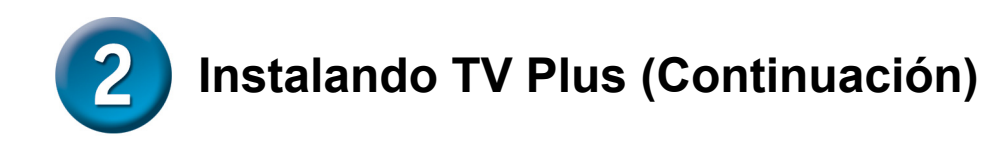

| Haga click en "Siguiente"o<br>Ud. puede elegir la carpeta<br>de los programas. | TY Plus 3.0 Setup X<br>Select Program Folder<br>Please select a program folder.                                                                                                    |
|--------------------------------------------------------------------------------|----------------------------------------------------------------------------------------------------|
|                                                                                | Setup will add program icons to the Program Folder listed below. You may type a new folder<br>name, or select one from the existing folders list. Click Next to continue.<br>Program Folder:<br>TromestechTVF Plus 30<br>Egisting Folders:<br>Addemsistative Tools<br>Intel Network Adapters<br>Realtek Sound Manager<br>Startup |
| Click Next                                                                     | InstallShield Cancel                                                                                                    |

Por favor seleccione correctamente el dispositivo correspondiente a su sistema de operativo. Click Next

X

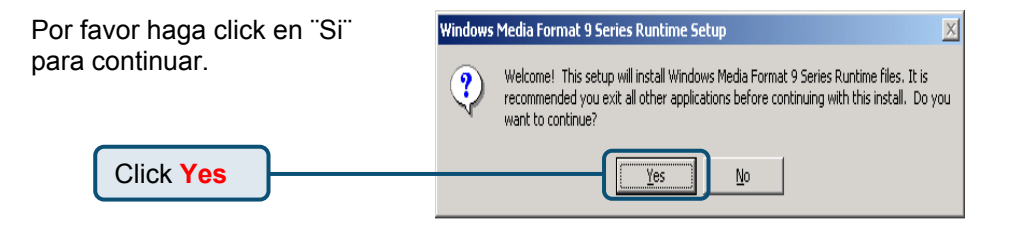

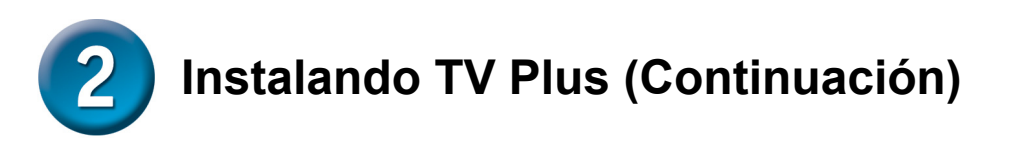

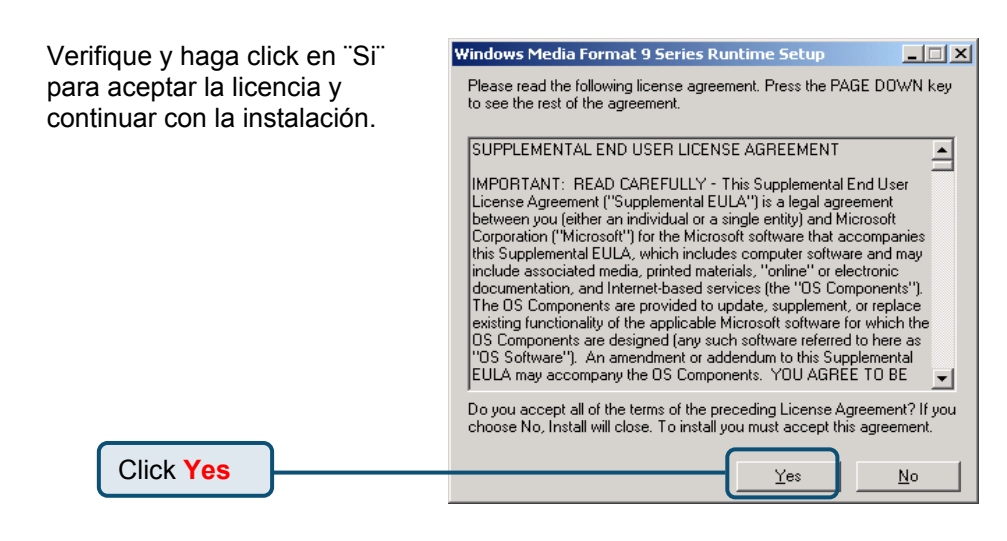

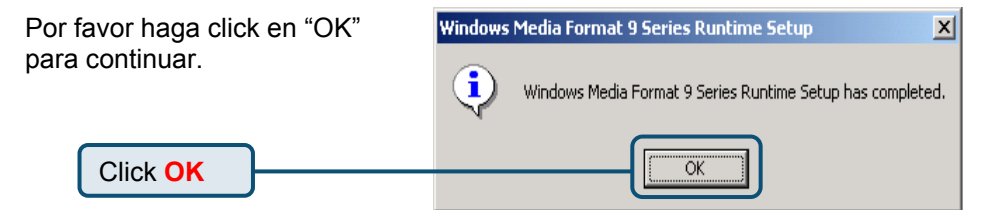

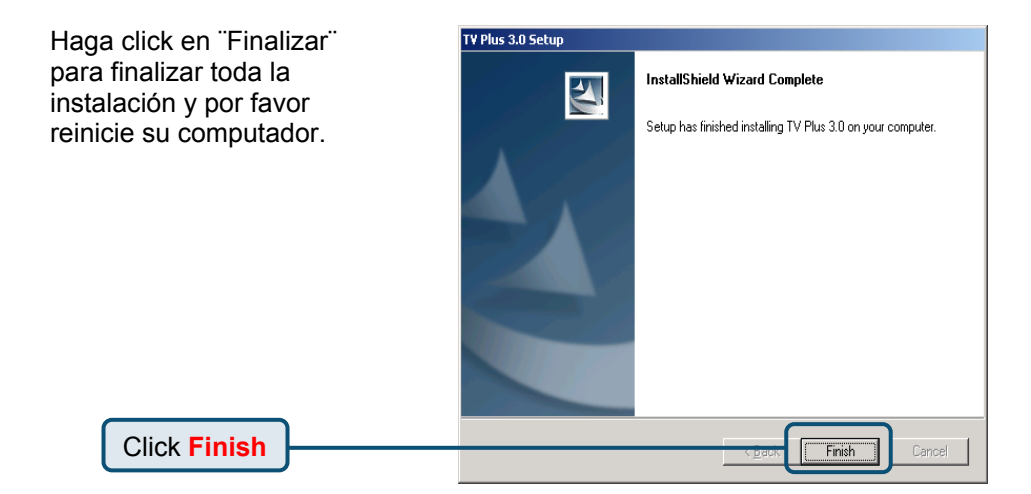

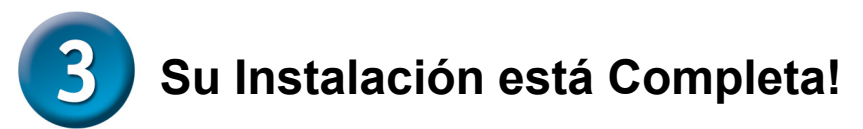

Finalmente, dirijase a "START"  $\rightarrow$ " SETTINGS"  $\rightarrow$ " CONTROL PANEL"  $\rightarrow$ " SYSTEM"  $\rightarrow$ " HARDWARE"  $\rightarrow$ " DEVICE MANAGER" para verificar el equipo tal como se muestra en la siguiente gráfica.

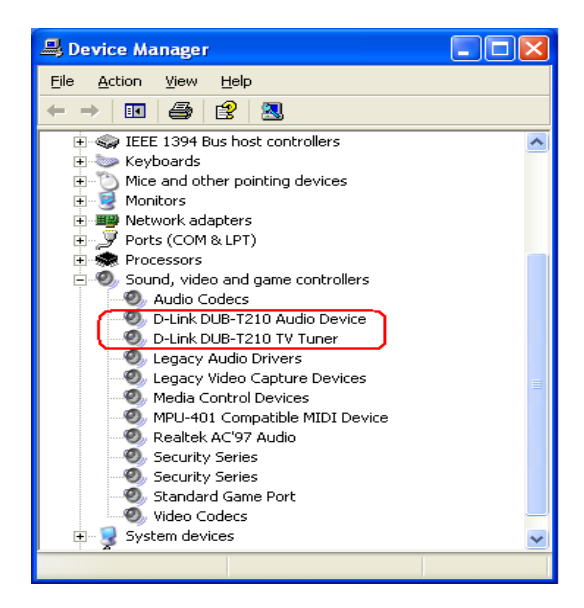

#### Felicidades! Ud. ha instalado corectamente el driver y la aplicación !

Por favor haga doble click en el ícono de aplicación que aparece en su escritorio y disfrute de la alta calidad de funcionamiento del video y del audio.

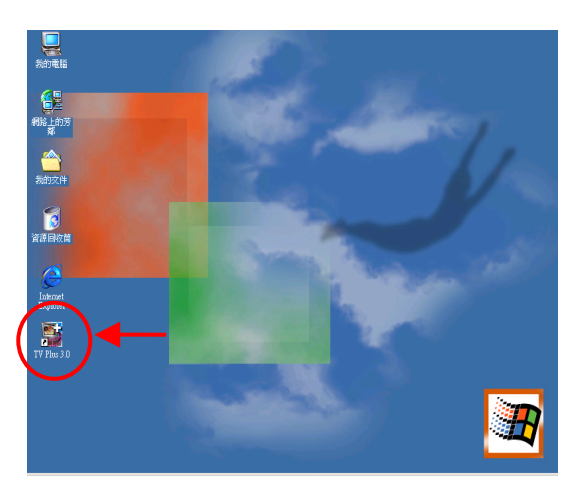

# ΜΕΜΟ

# Asistencia Técnica

D-Link Latin América pone a disposición de sus clientes, especificaciones, documentación y software mas reciente a través de nuestro Sitio Web www.dlinklatinamerica.com

El servicio de soporte técnico tiene presencia en numerosos países de la Región Latino América, y presta asistencia gratuita a todos los clientes de D-Link, en forma telefónica e internet, a través de la casilla

#### soporte@dlink.cl

Soporte Técnico Help Desk Argentina: Teléfono: 0800-6661442 Lunes a Viernes 09:00 am a 22:00 pm

Soporte Técnico Help Desk Chile: Teléfono: 800-214422 Lunes a Viernes 08:00 am a 21:00 pm

Soporte Técnico Help Desk Colombia: Teléfono: 01800-7001588 Lunes a Viernes 07:00 am a 20:00 pm

Soporte Técnico Help Desk Ecuador: Teléfono: 1800-777 711 Lunes a Viernes 07:00 am a 20:00 pm

Soporte Técnico Help Desk El Salvador: Teléfono: 800-6137 Lunes a Viernes 06:00 am a 19:00 pm

Soporte Técnico Help Desk Guatemala: Teléfono: 1800-300 0017 Lunes a Viernes 06:00 am a 19:00 pm

Soporte Técnico Help Desk Panamá: Teléfono: 0800-560 0193 Lunes a Viernes 07:00 am a 20:00 pm

Soporte Técnico Help Desk Perú: Teléfono: 0800-52049 Lunes a Viernes 07:00 am a 20:00 pm

Soporte Técnico Help Desk Venezuela: Teléfono: 0800-1003470 Lunes a Viernes 08:00 am a 21:00 pm

Soporte Técnico Help Desk Perú: Teléfono: 0800-52049 Lunes a Viernes 07:00 am a 20:00 pm

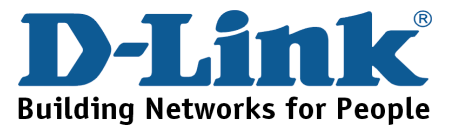

Guia de Instalação rápida

**DUB-T210** 

**USB 2 0 MPEG1/2/4** 

Codificador/Sintonizador TV

**D-Link** 

Este produto trabalha com os seguintes sistemas operacionais: Windows 2000 /XP

# Antes de você começar

Você deve ter pelo menos os seguintes itens:

- Pentium IV 2.4GHz ou superior
- Microsoft Windows 2000 /XP
- No mínimo 256MB de RAM
- CD-ROM 52X
- Placa de som com 16 bits ou mais
- Uma porta USB disponível (Com suporte a USB 2.0)
- Placa VGA PCI/AGP de 64 bits e Monitor

## Verifique o conteúdo da sua embalagem

Estes são os itens incluídos na sua compra:

Se qualquer dos itens acima estiver faltando, favor contatar o seu revendedor.

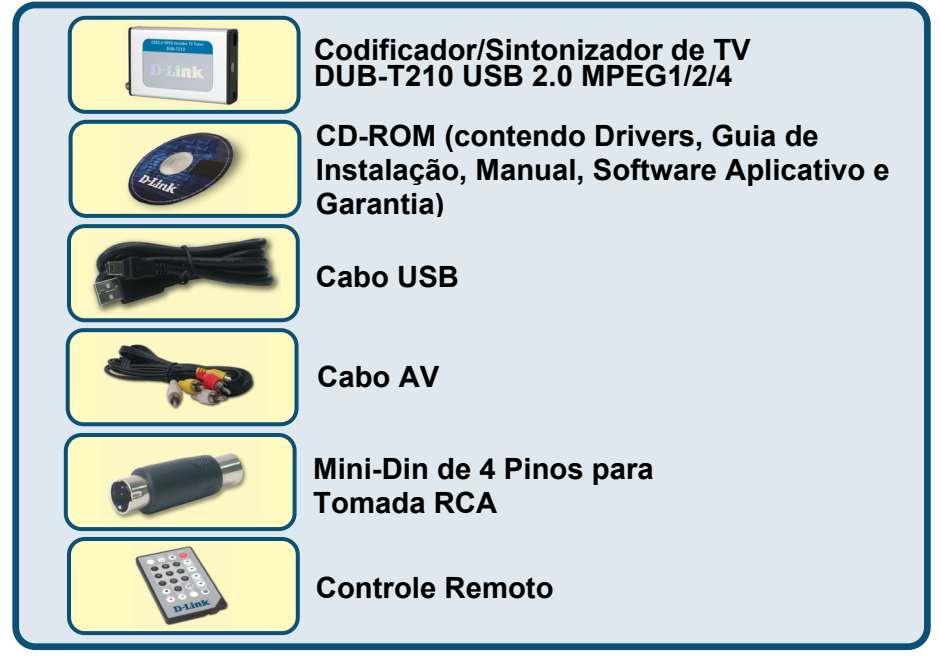

@2004 D-Link Systems, Inc. Todos os direitos reservados. As marcas comercias ou marcas comerciais registradas são propriedade dos seus respectivos detentores. Os softwares e especificações estão sujeitos a mudanças sem prévio aviso.

#### Execute o CD de drivers antes de instalar o DUB-T210

Para a primeira instalação do DUB-T210, há duas etapas: Driver e Software USB. Consulte abaixo as descrições detalhadas destas instalações.

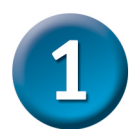

## Instalação do Driver do DUB-T210 Driver

Favor pegar o CD-ROM fornecido e seguir as etapas listadas abaixo cuidadosamente para assegurar que a instalação do DUB-T210 será concluída.

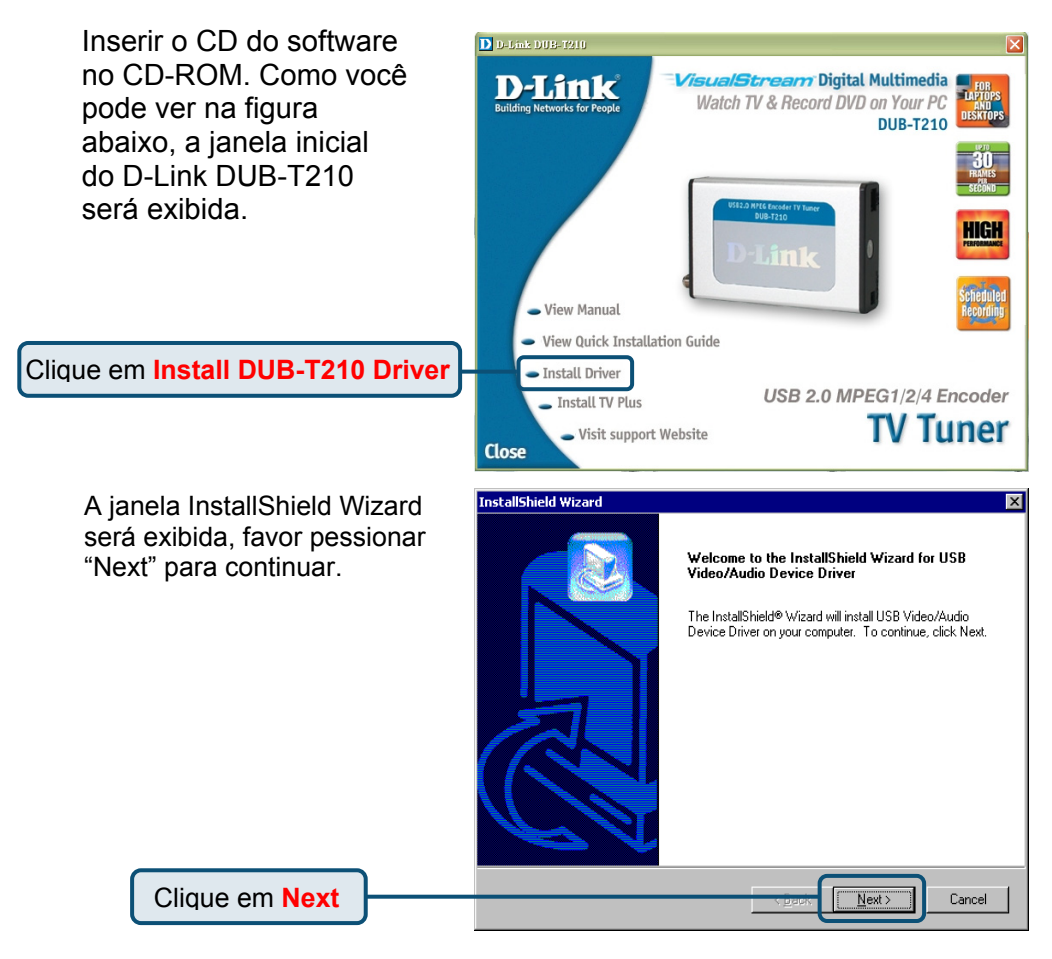

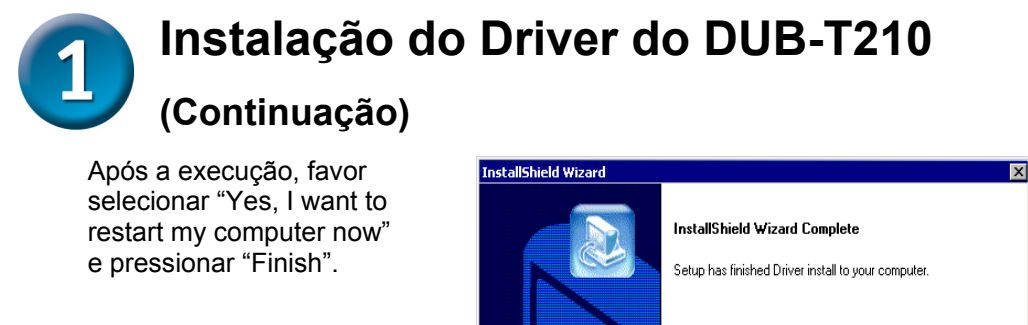

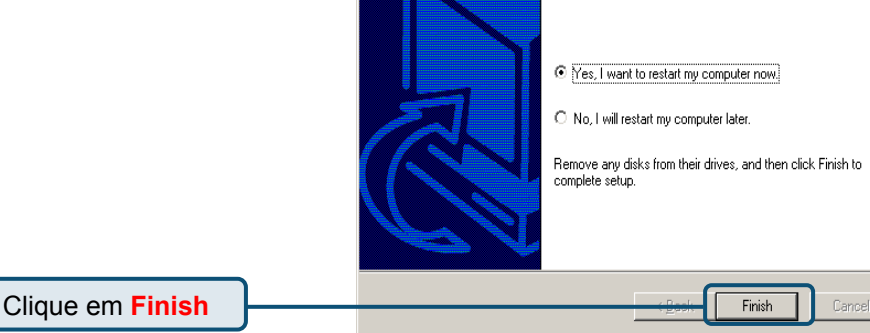

Favor pressionar "Finish"

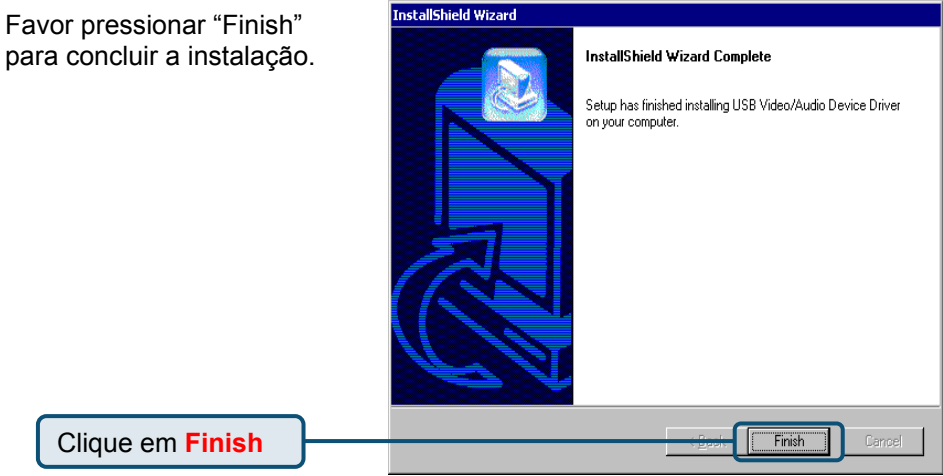

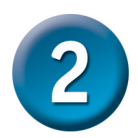

## Instalando o TV PLUS

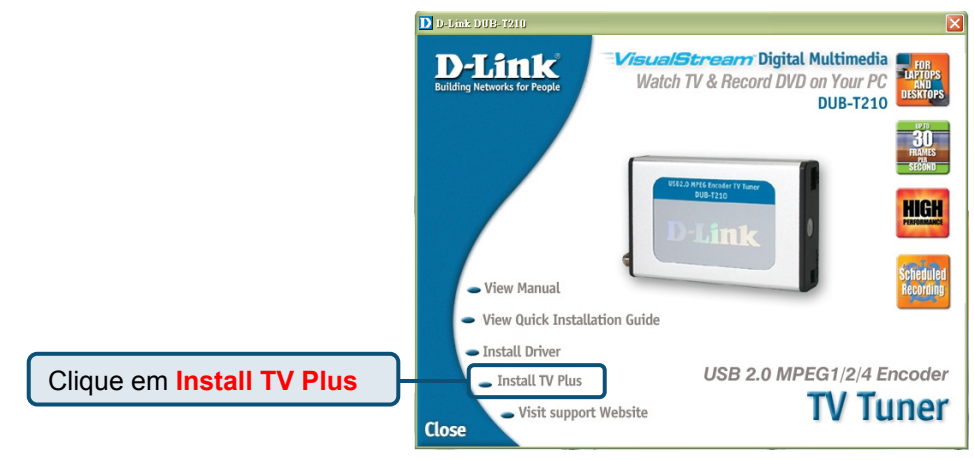

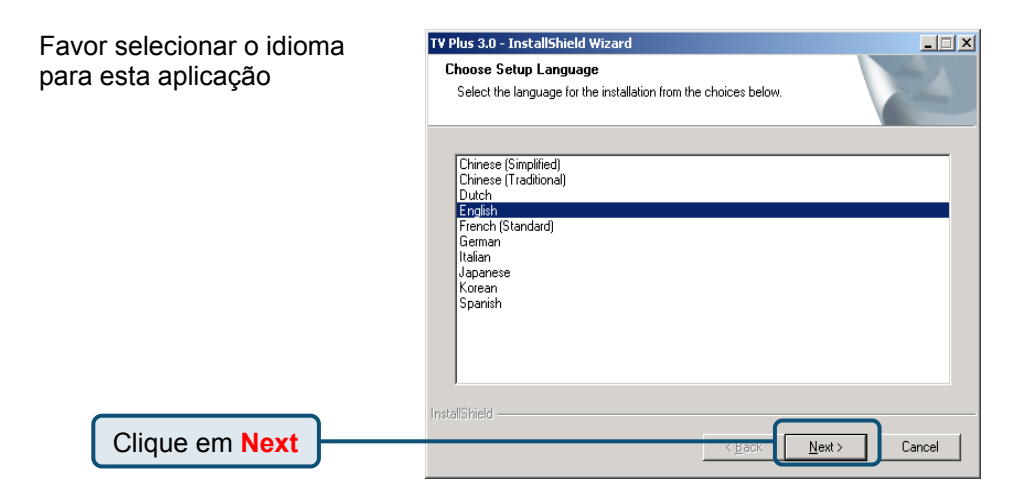

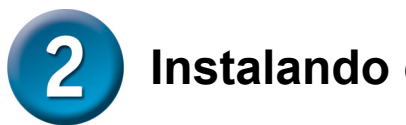

# Instalando o TV Plus (Continuação)

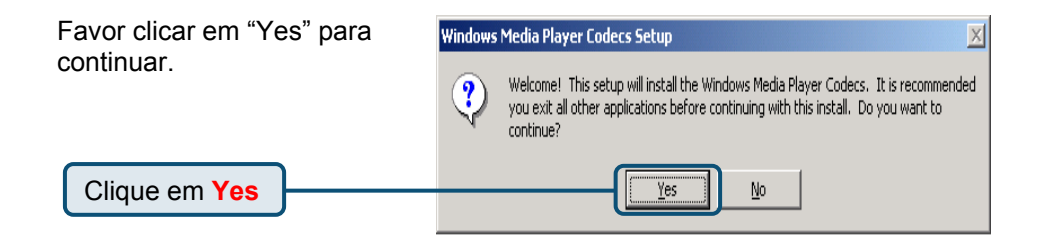

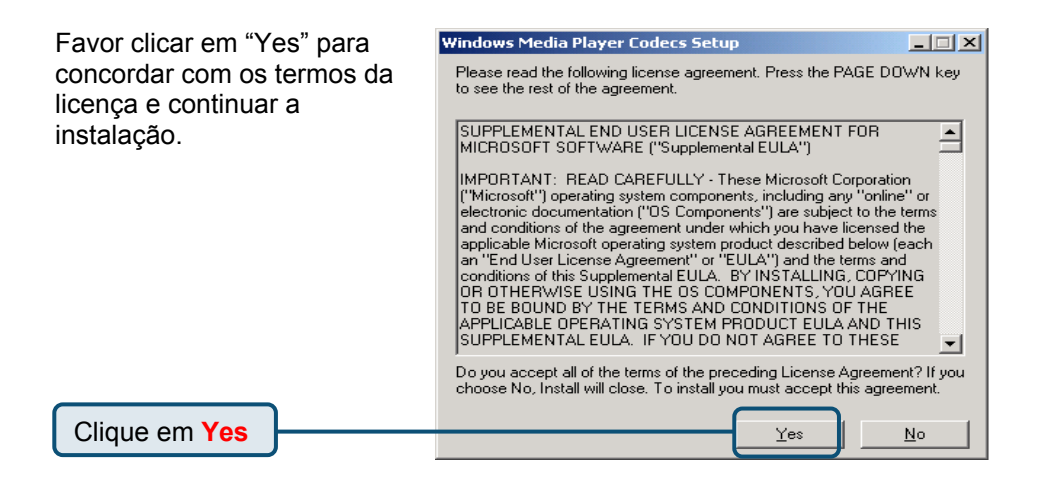

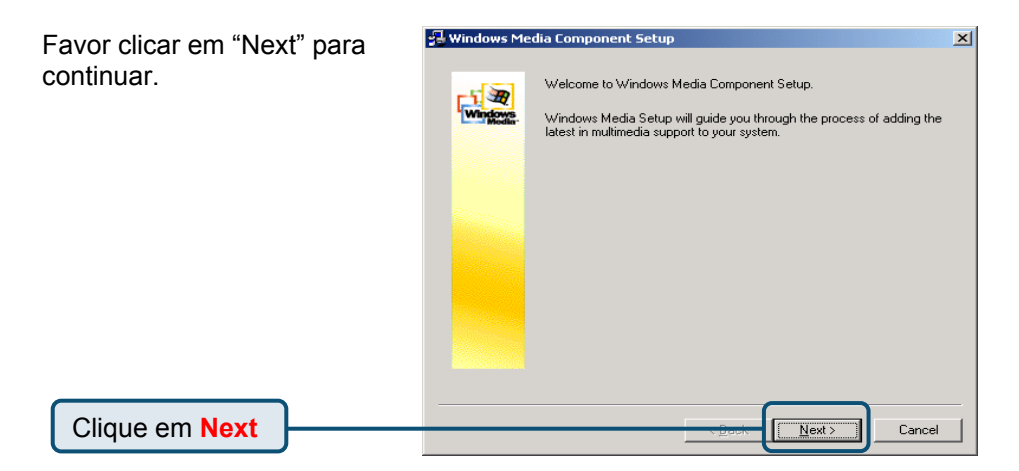

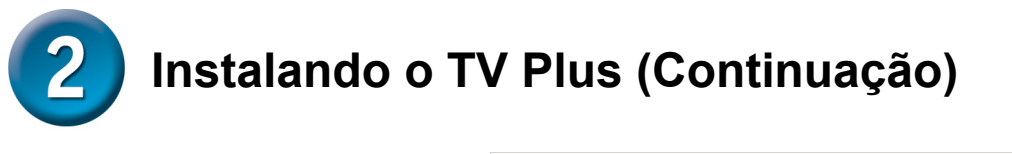

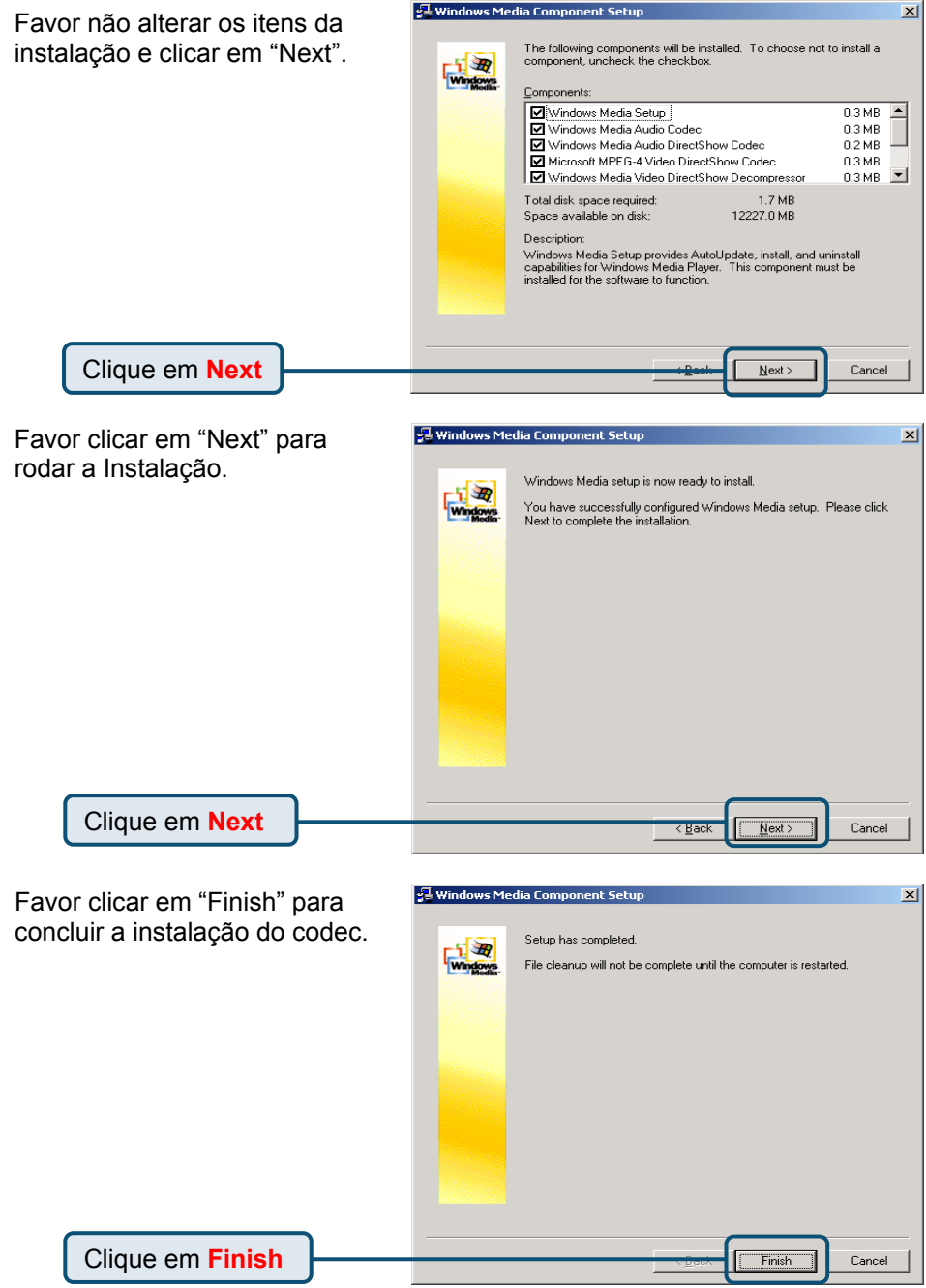

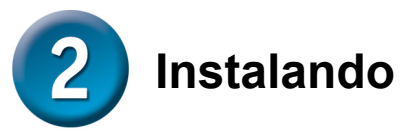

# Instalando o TV Plus (Continuação)

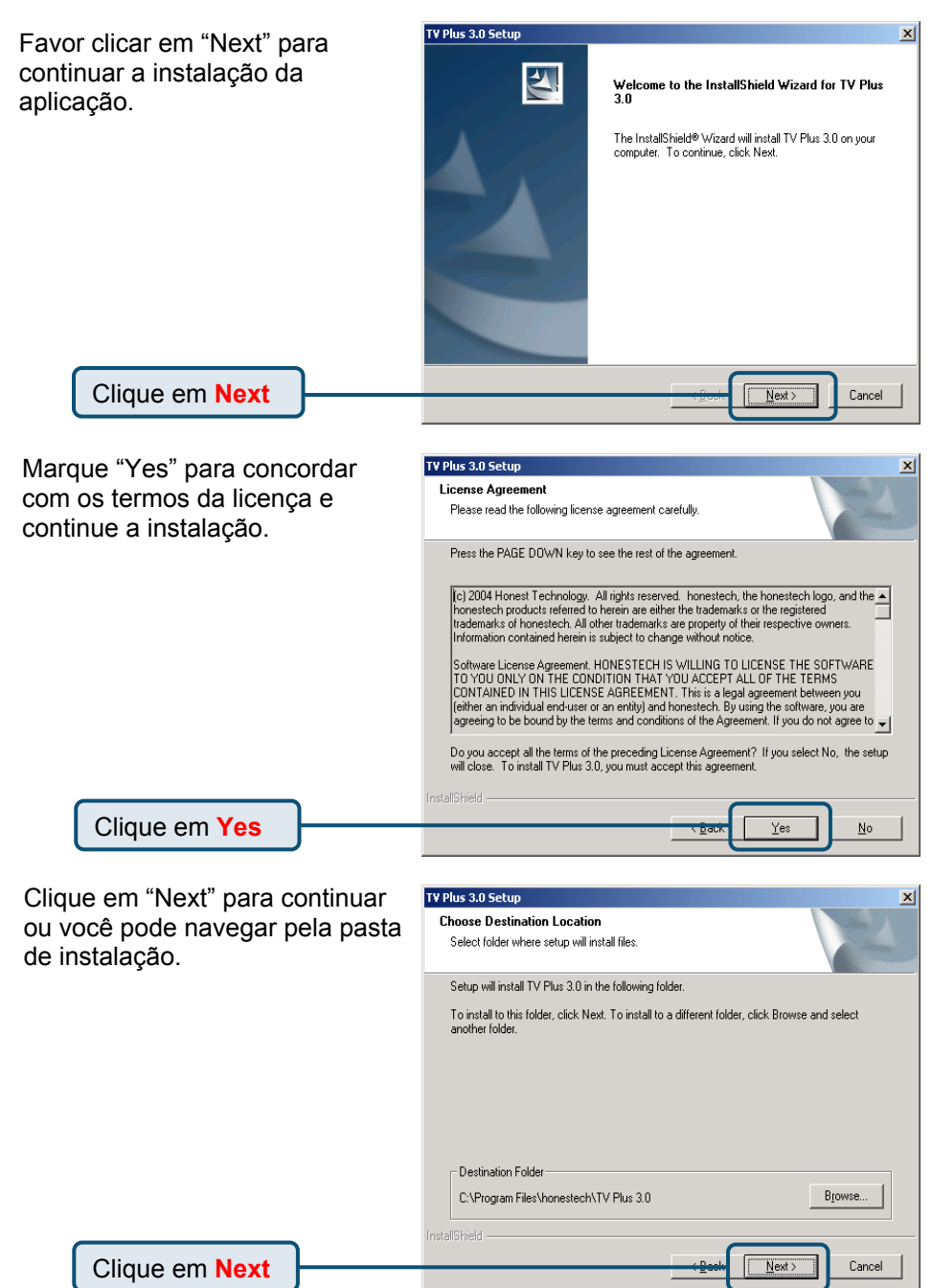

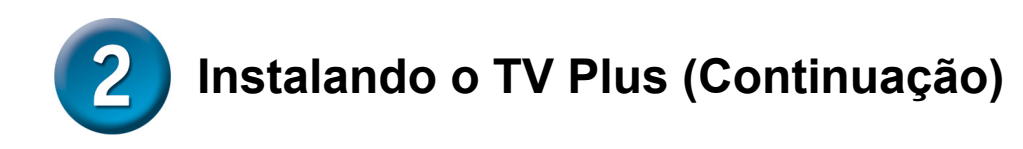

| Clique em "Next" ou você<br>pode alterar a pasta do<br>programa. | TV Plus 3.0 Setup Select Program Folder Please select a program folder.                                                                                                    |  |
|------------------------------------------------------------------|----------------------------------------------------------------------------------------------------|--|
|                                                                  | Setup will add program icons to the Program Folder listed below. You may type a new folder name, or select one from the existing folders list. Click Next to continue. Program Folder: honestechNTV Flue 3.0 Existing Folders: Administrative Tools Intel Network Adapters Realek Sound Manager Startup |  |
| Clique em Next                                                   | InstallShieldCancel                                                                                                    |  |

Favor selecionar o dispositivo correto de acordo com o seu sistema operacional.

Clique em Next

| up Type<br>elect the setup type that best suits your needs. |  |
|-------------------------------------------------------------|--|
| elect your H/W Type                                         |  |
| ◯ Windows XP - USB Audio                                    |  |
| Windows 2000 - External Audio                               |  |
|                                                             |  |
|                                                             |  |
|                                                             |  |
|                                                             |  |
|                                                             |  |
| ihield                                                      |  |

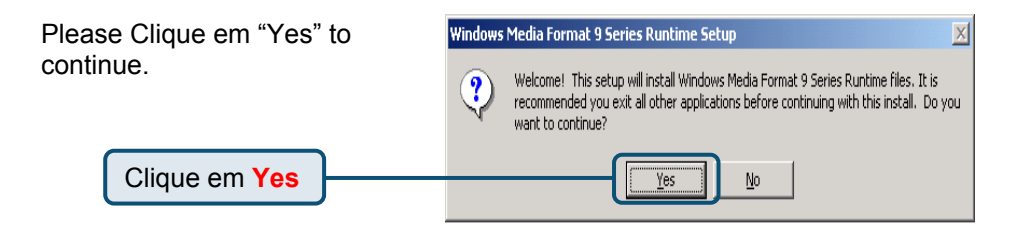

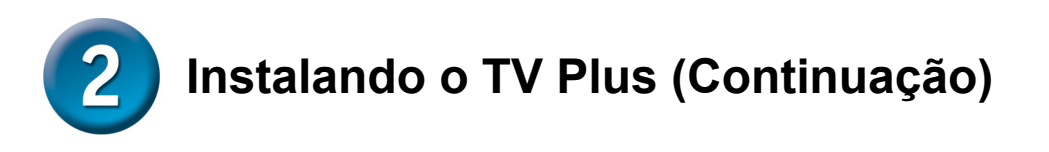

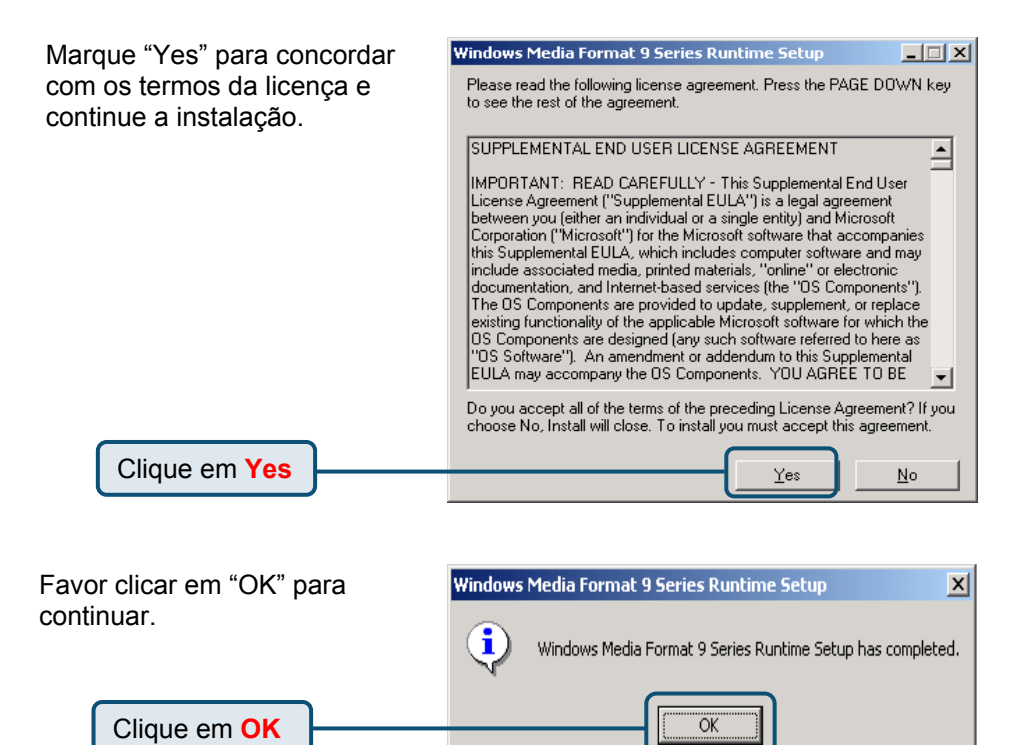

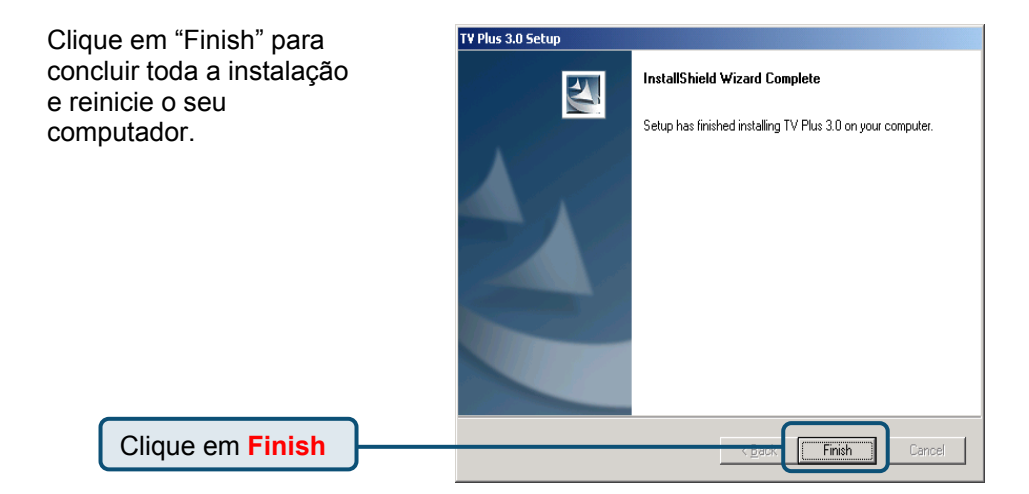

# **3** Sua configuração está concluída!

Finalmente, vá para "START"  $\rightarrow$ " SETTINGS"  $\rightarrow$ " CONTROL PANEL"  $\rightarrow$ " SYSTEM"  $\rightarrow$ " HARDWARE"  $\rightarrow$ " DEVICE MANAGER" para verificar o dispositivo conforme a figura abaixo.

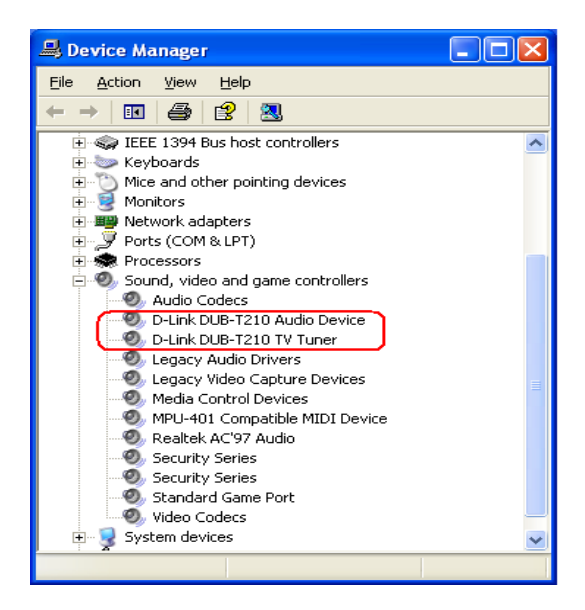

#### Parabéns! Você instalou o driver e a aplicação com sucesso.

Dê um duplo clique no ícone da aplicação no seu desktop e desfrute do vídeo e áudio de alto desempenho.

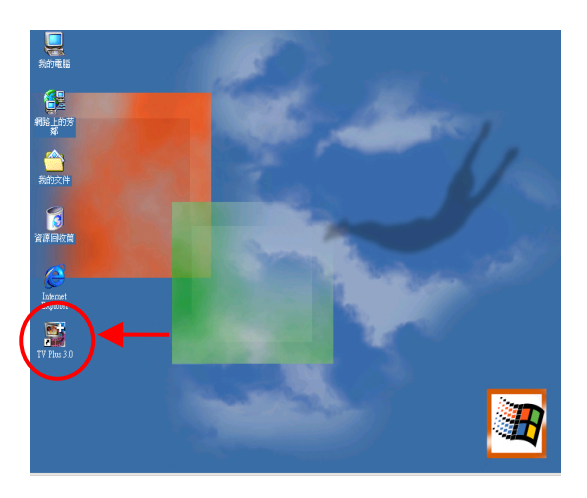

# ΜΕΜΟ

# Suporte Técnico

Você pode encontrar atualizações de software e documentação de usuário no site da D-Link Brasil www.dlinkbrasil.com.br.

A D-Link fornece suporte técnico gratuito para clientes no Brasil durante o período de vigência da garantia deste produto.

Suporte Técnico para clientes no Brasil:

Telefone 0800-7014104 Segunda à sexta Das 8h30 às 18h30

E-mail: email:suporte@dlinkbrasil.com.br

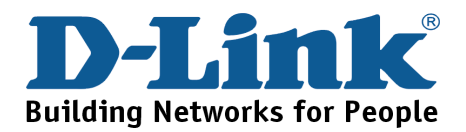

該產品適用下列作業系統: Windows 2000 /XP

快

# 開始之前

您需要具備有以下的設備:

● Pentium IV 2.4GHz 或更高等級 CPU

速

- Microsoft Windows 2000 /XP
- 256MB RAM 或更高
- 52X 光碟機
- 16 位元或更高等級的音效卡
- 一個可用的 USB 埠 (支援 USB 2.0 )
- PCI/AGP 64 -bit VGA 卡或更高等級的顯示卡與螢幕

## 包裝清單

您購買的產品包括:

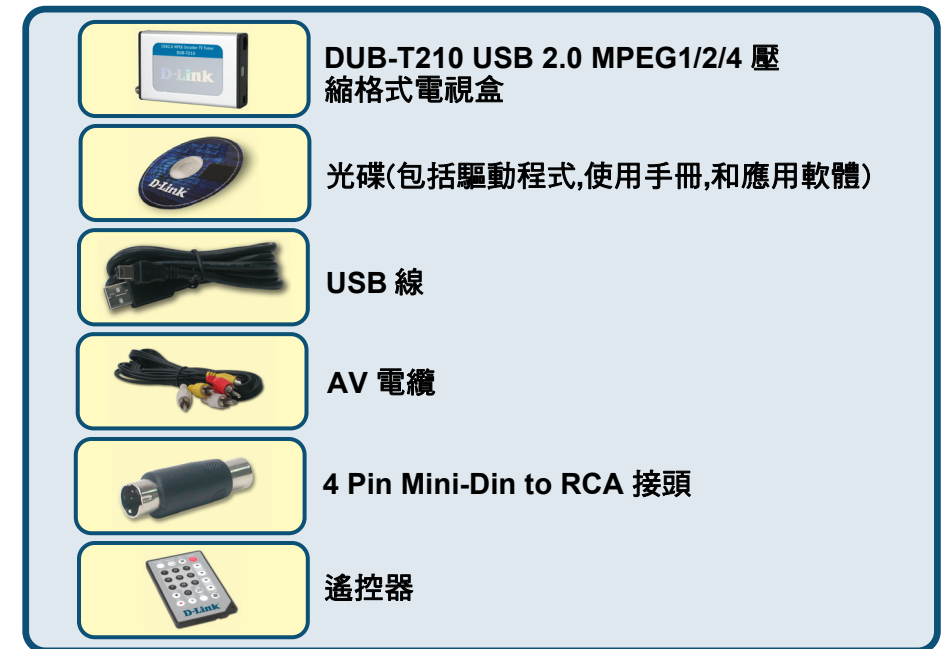

**D-Link** 

裝

安

₩

**DUB-T210** 

USB 2.0 MPEG1/2/4 電視盒

丰

©2004 版權所有。D-Link 與 D-Link 商標為友訊科技的商標,其他註冊商標分別隸屬該公司所有。最新規格以原廠通告為準, 恕不另行通知 安裝 DUB-T210 之前要先執行驅動程式!

初次安裝 DUB-T210 時,需要 USB 驅動程式和軟體.有關安裝的詳細資 訊請參閱下面.

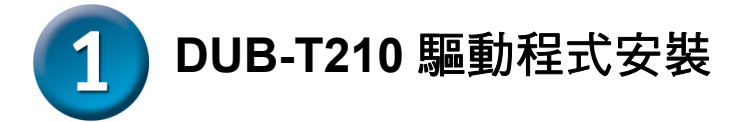

請拿出光碟,仔細按照下面的步驟對DUB-T210進行安裝.

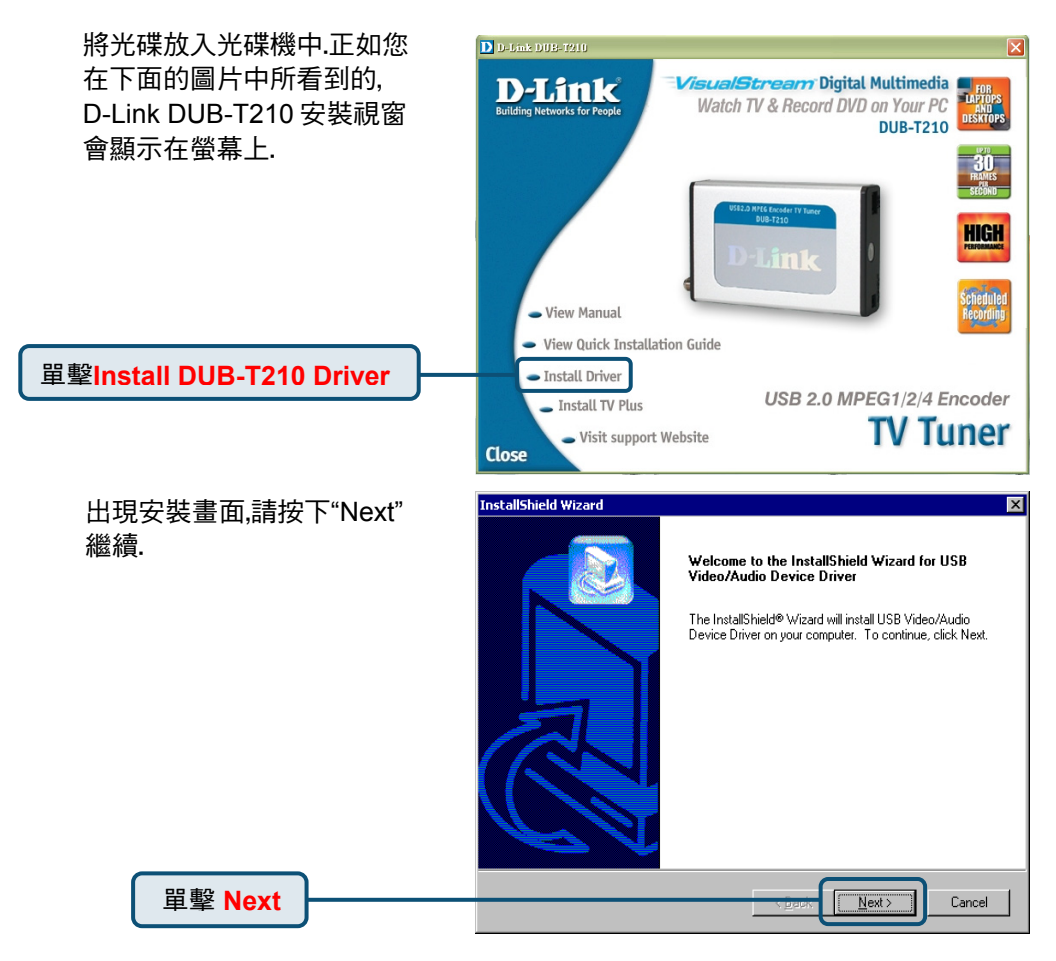

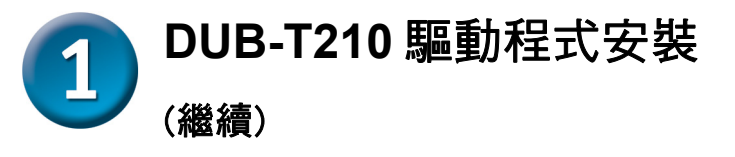

完成後,請選擇 "Yes, I want to restart my computer now",並按下 "Finish"

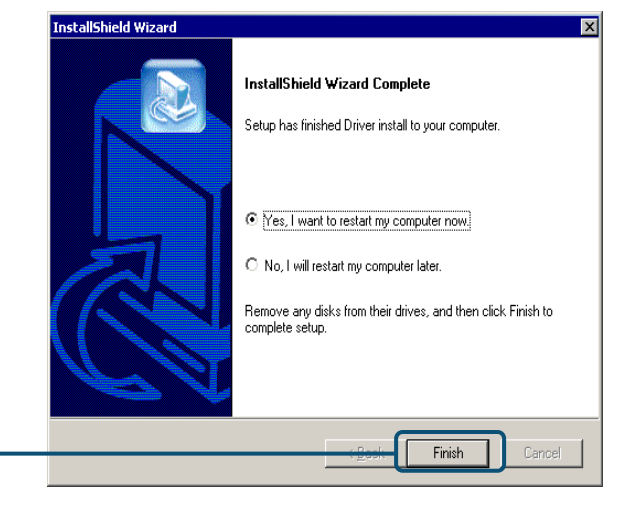

單擊 Finish

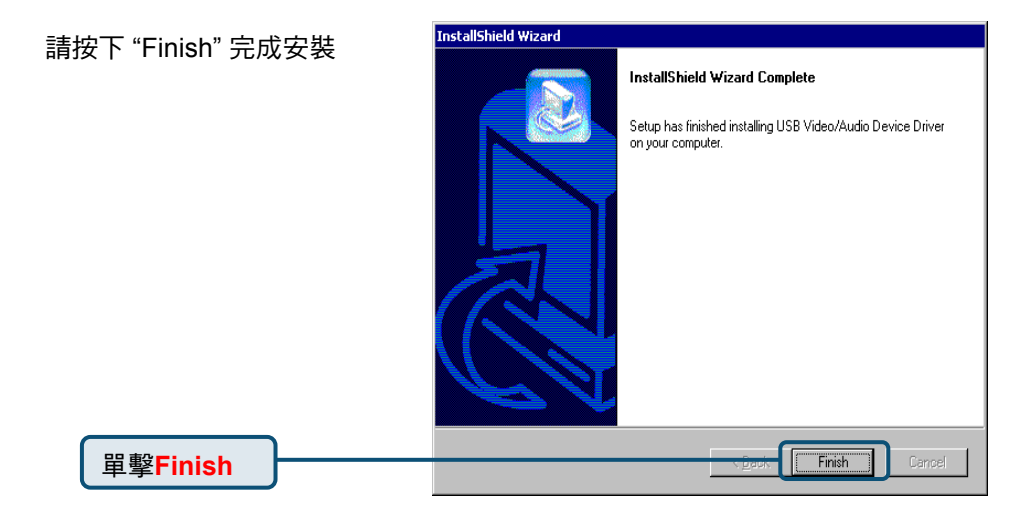

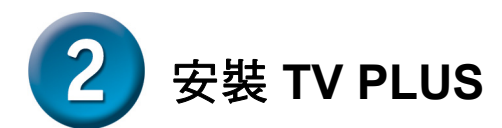

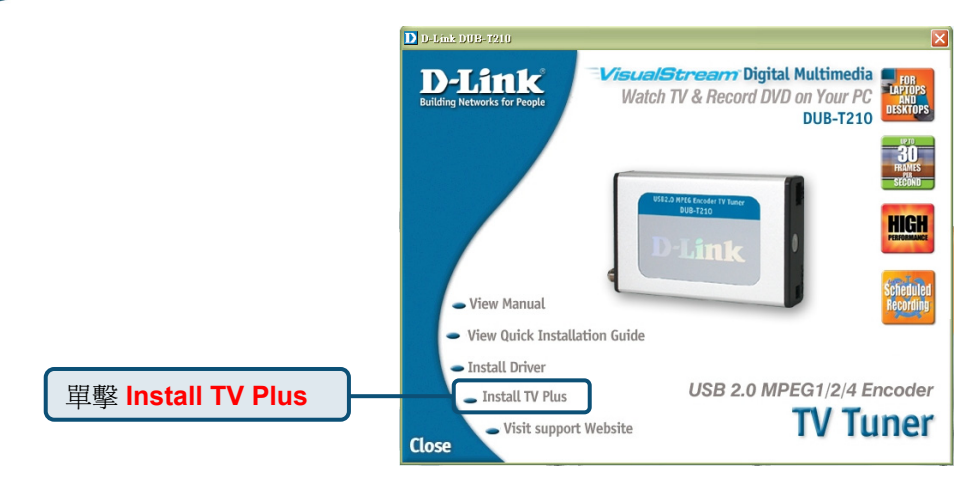

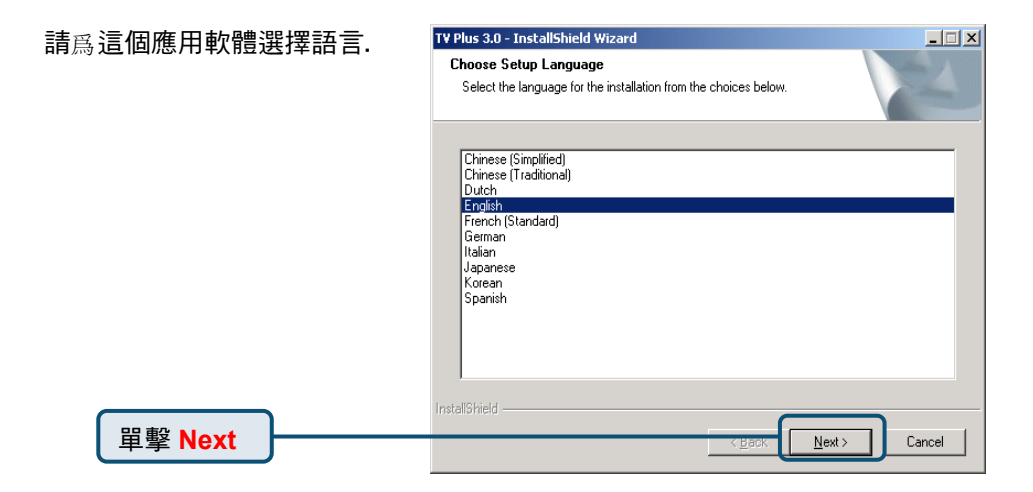

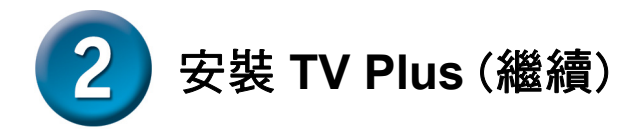

| 請單擊 "Yes"繼續.     | Windows Media Player Codecs Setup                                                       |                                                                                                    |  |
|------------------|-----------------------------------------------------------------------------------------|----------------------------------------------------------------------------------------------------|--|
|                  | ?                                                                                       | Welcome! This setup will install the Windows Media Player Codecs. It is recommended<br>you exit all other applications before continuing with this install. Do you want to<br>continue?                                                                                                    |  |
| 單擊 Yes           |                                                                                         | <u>Yes</u> <u>N</u> o                                                                                                    |  |
|                  |                                                                                         |                                                                                                    |  |
| 請單擊"Yes" 接受條款,繼續 | Window                                                                                  | ıs Media Player Codecs Setup                                                                                                    |  |
| 安裝.              | Please<br>to see                                                                        | read the following license agreement. Press the PAGE DOWN key<br>the rest of the agreement.                                                                                                    |  |
|                  | SUPPLEMENTAL END USER LICENSE AGREEMENT FOR<br>MICROSOFT SOFTWARE ("Supplemental EULA") |                                                                                                    |  |
|                  |                                                                                         | IMPORTANT: READ CAREFULLY - These Microsoft Corporation<br>("Microsoft") operating system components, including any "online" or<br>electronic documentation ("DS Components") are subject to the terms<br>and conditions of the agreement under which you have licensed the<br>applicable Microsoft operating system product described below (each<br>an "End User License Agreement" or "EULA") and the terms and<br>conditions of this Supplemental EULA. BY INSTALLING, COPYING<br>OR OTHERWISE USING THE OS COMPONENTS, YOU AGREE<br>TO BE BOUND BY THE TERMS AND CONDITIONS OF THE<br>APPLICABLE OPERATING SYSTEM PRODUCT EULA AND THIS<br>SUPPLEMENTAL EULA. IF YOU DO NOT AGREE TO THESE |  |

Do you accept all of the terms of the preceding License Agreement? If you choose No, Install will close. To install you must accept this agreement.

Yes

<u>N</u>o

單擊 Yes

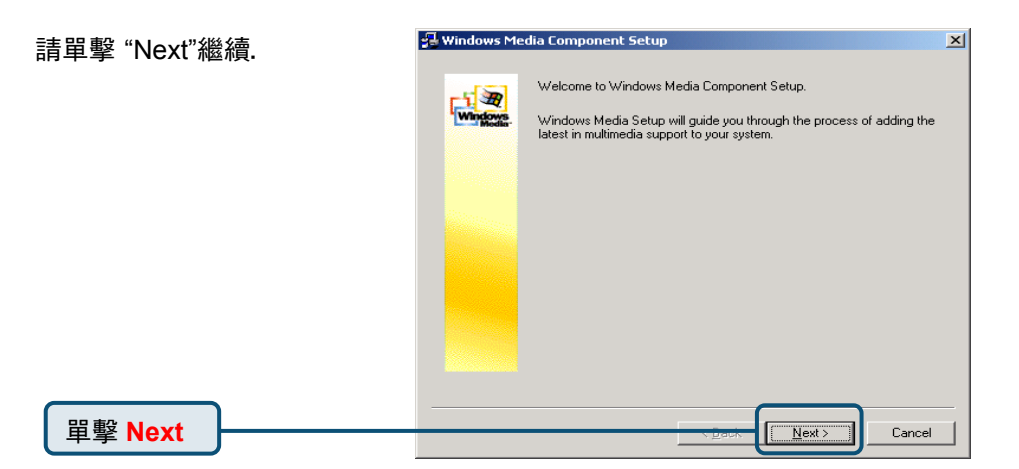

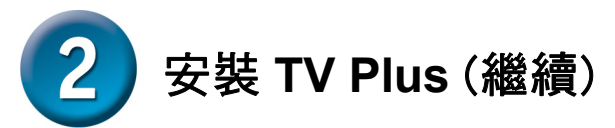

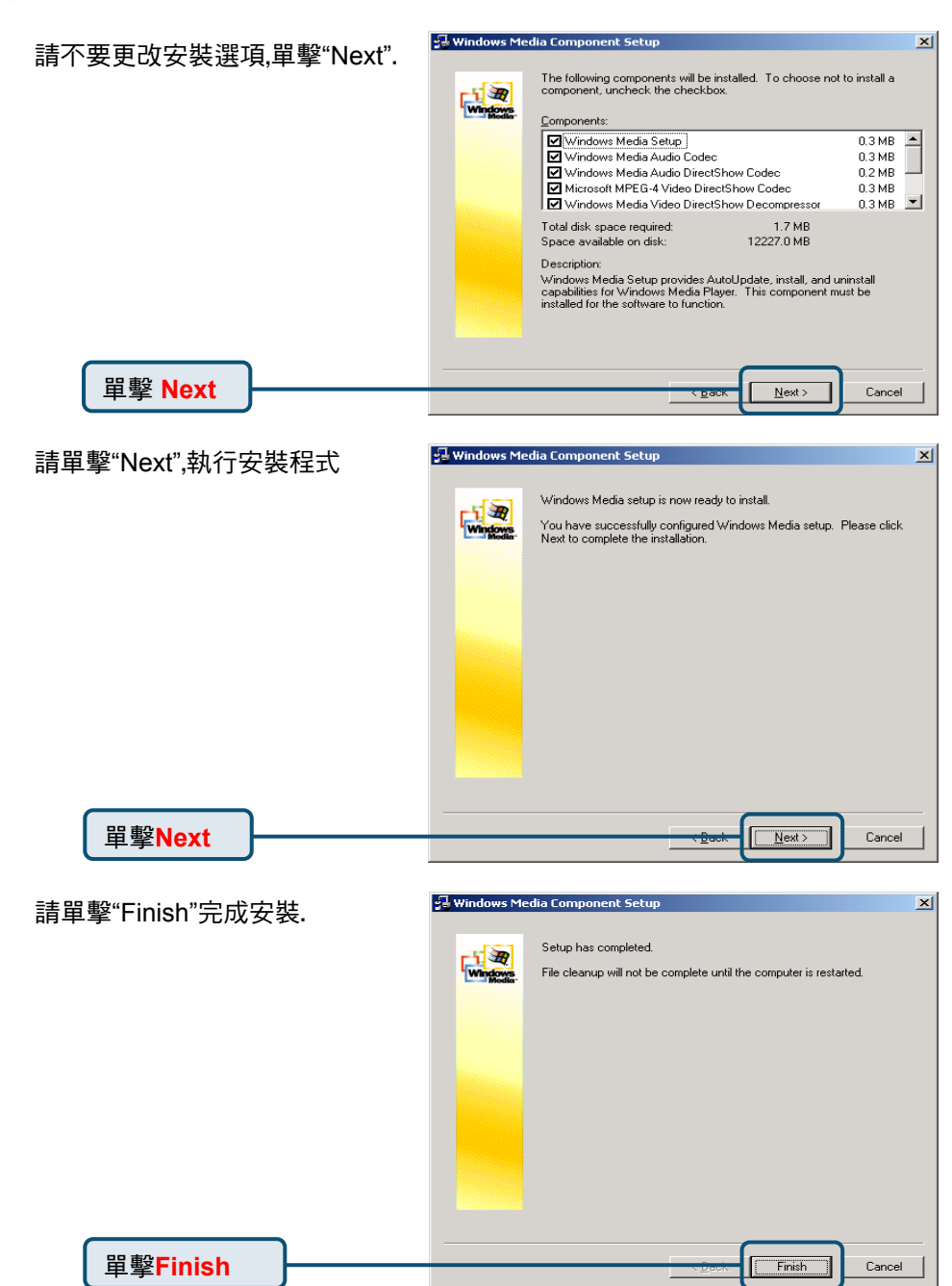

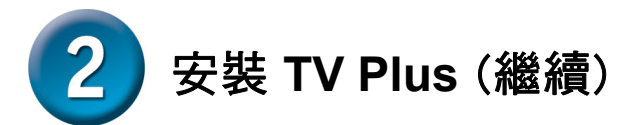

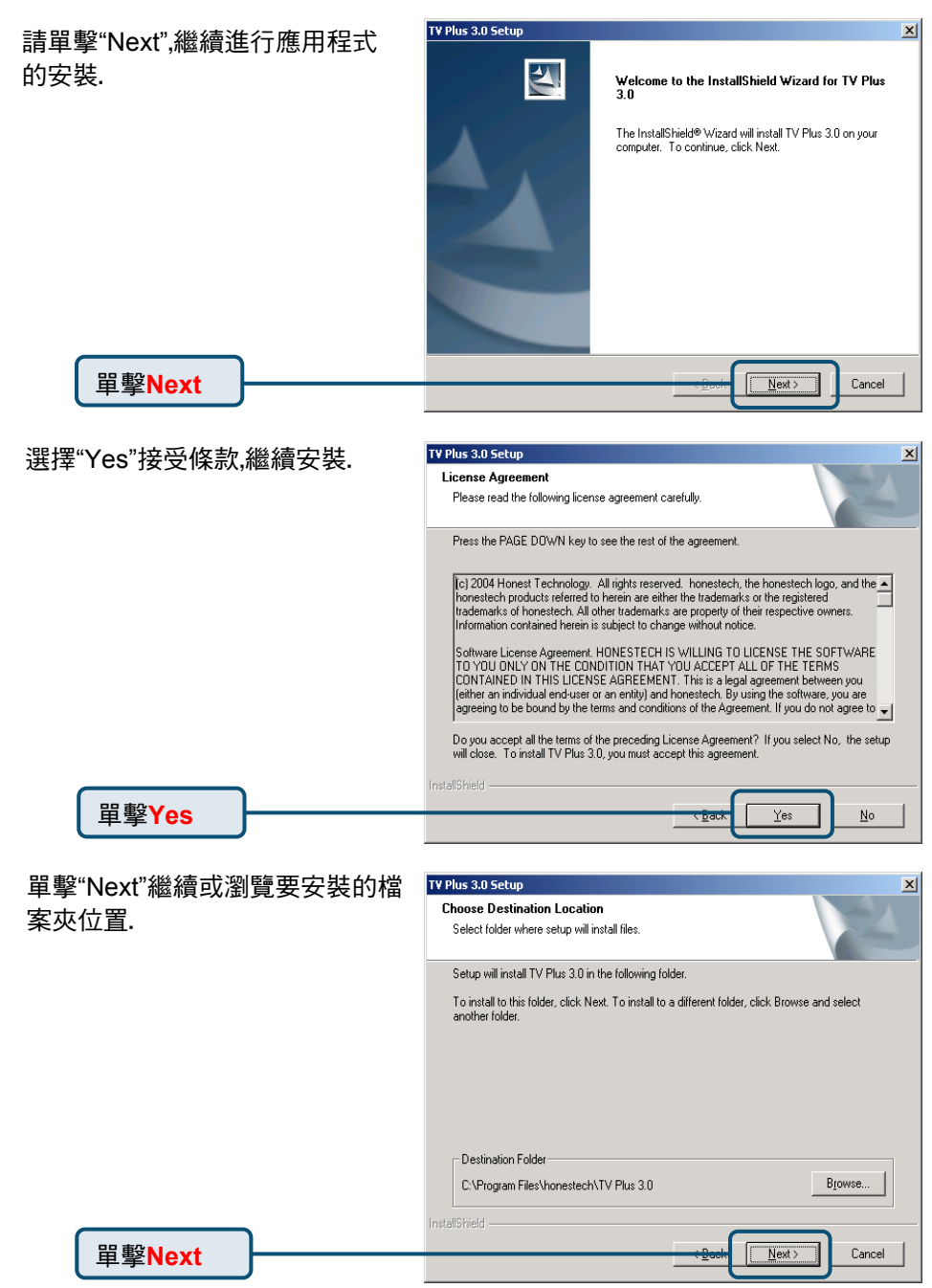

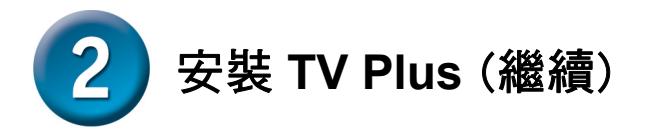

單擊"Next"或者您可以更改程 TV Plus 3.0 Setup X Select Program Folder 式檔案夾. Please select a program folder. Setup will add program icons to the Program Folder listed below. You may type a new folder name, or select one from the existing folders list. Click Next to continue. Program Folder: honestech\TV Plus 3.0 Existing Folders: Accessories Administrative Tools Intel Network Adapters Realtek Sound Manager Startup 單擊Next <u>N</u>ext > Cancel

| 請根據您的作業系統選擇正確<br>的設備。 | TV Plus 3.0 Setup  Setup Type Select the setup type that best suits your needs. |
|-----------------------|---------------------------------------------------------------------------------|
|                       | Select your H/W Type                                                            |
|                       | Windows 2000 - External Audia                                                   |
|                       |                                                                                 |
|                       |                                                                                 |
| 單擊Next                | Instel Sheld Cancel                                                             |

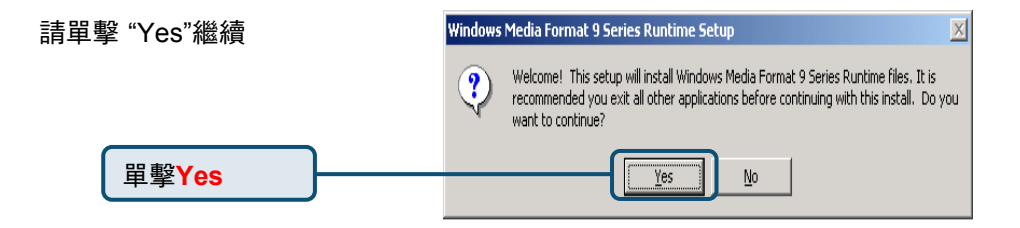

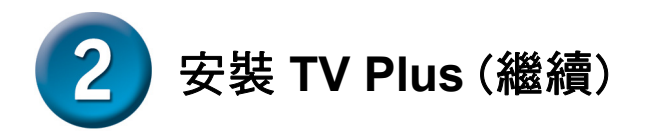

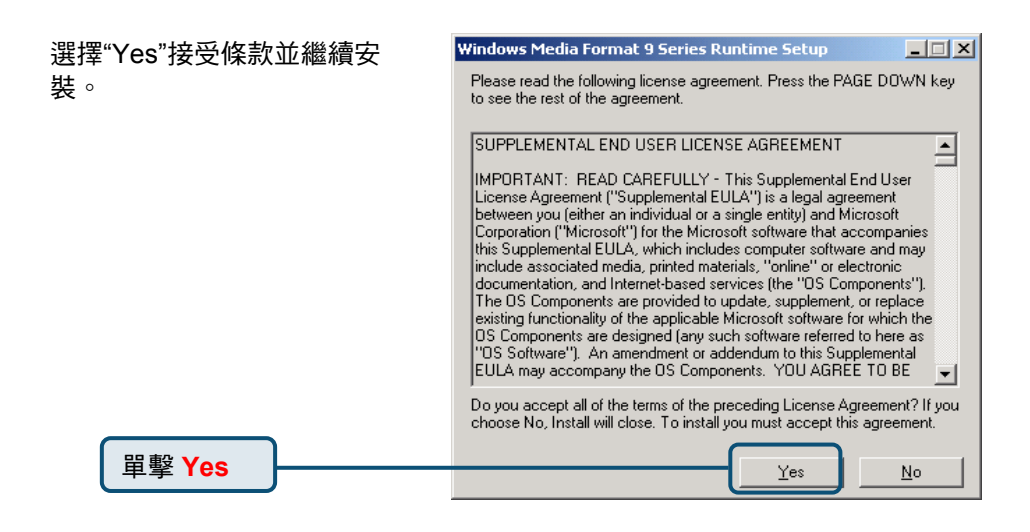

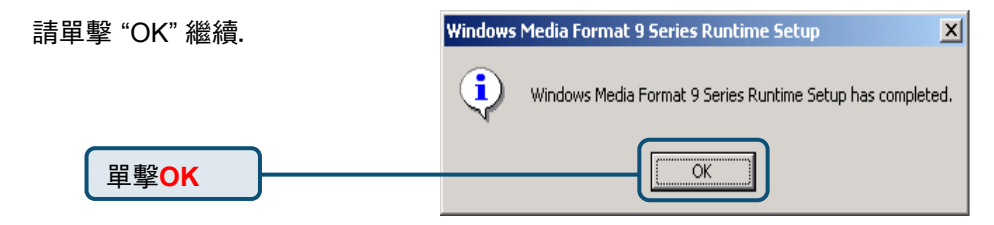

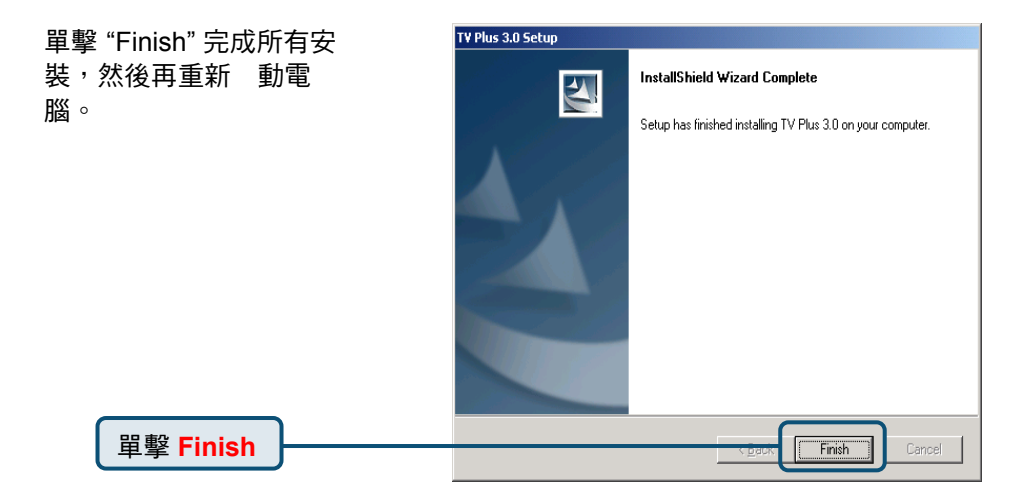

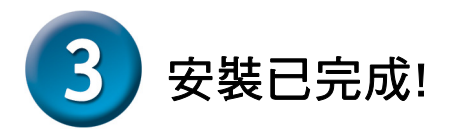

最後進入"開始"→"設定"→"控制台"→"系統"→"硬體"→"裝置管理 員"來檢查設備,進入下圖畫面。

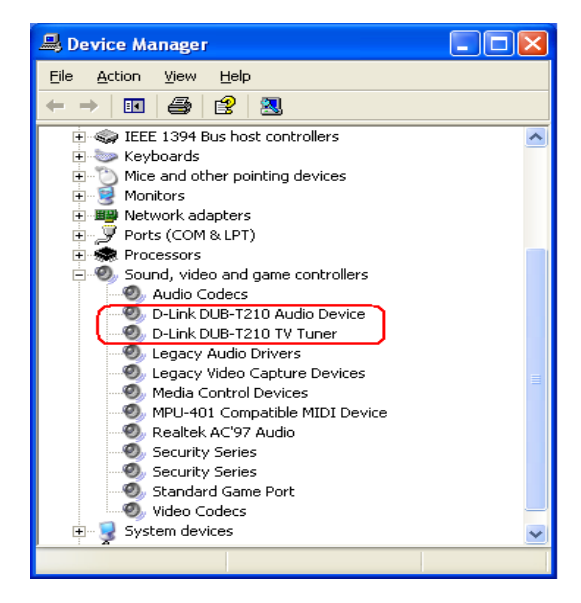

#### 恭喜!您已經安裝好了驅動程式和應用軟體!

請雙擊桌面上的應用軟體圖示,開始享受高品質的影音樂趣!

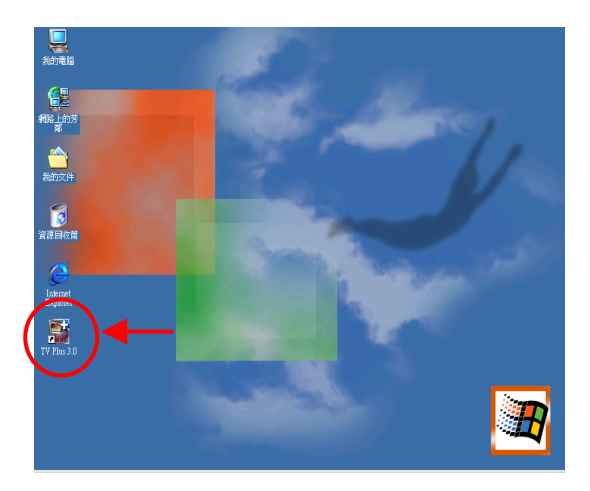

# ΜΕΜΟ

### **友冠技術支援** 台灣地區用戶可以透過我們的網站,電子郵件或電話與 友冠資訊技術支援人員聯絡。 支援服務時間從 週一到週五,上午8:30 a.m. 到 7:00 p.m Web: http://www.dlinktw.com.tw/ FAQ: http://www.dlinktw.com.tw/ support.asp Email: dssqa@dlinktw.com.tw

Phone: 0800-002-615

如果您是台灣地區以外的用戶,請參考使用手冊 中記載的D-Link 全球各地分公司的聯絡資訊 取得支援服務。

產品維修與保固相關資訊,請參考友冠資訊網頁說明: http://www.dlinktw.com.tw/suppQuick.asp

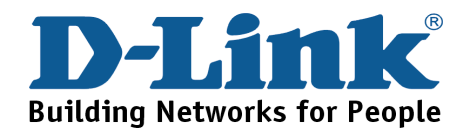